# TennisClub käyttöohje

# SISÄLLYS

- 1. Järjestelmän käyttöönotto
- 2. Seuran perustietojen hallinta
- 3. Pelaajarekisteri
- 4. Valmennusryhmät
- 5. Korvausjärjestelmä
- 6. Tapahtumat
- 7. Tiedotus
- 8. Laskutus
- 9. TennisClub Ässä yhteys
- 10. Asiakaspalvelu

# 1. Järjestelmän käyttöönotto

TennisClub on Tennisliiton jäsenseuroille tarkoitettu toiminnanohjausjärjestelmä. Sen avulla seurat voivat ylläpitää jäsenrekisteriä, hallinnoida valmennusryhmiä ja tapahtumia, viestiä jäsenistölleen sekä hoitaa seuran laskutusta. Järjestelmää käytetään internetselaimella ja se löytyy osoitteesta <u>www.tennisclub.fi</u>.

TennisClubin saa käyttöön tilaamalla käyttäjätunnukset Tennisliiton seurapalvelupäälliköltä (<u>henrik.zilliacus@tennis.fi</u>). Kukin seura saa liitosta yhden pääkäyttäjätunnuksen. Pääkäyttäjätunnuksen haltija voi lisätä ja poistaa muita käyttäjiä.

Käyttöönoton yhteydessä järjestelmään voidaan siirtää tietoja seuran käyttämästä toisesta järjestelmästä. Siirrosta tulee aina sopia hyvissä ajoin etukäteen seurapalvelupäällikön kanssa. Huomioithan, että tietoja siirrettäessä olemassa olevat tiedot korvataan uusilla tiedoilla. Eli tietojen siirto kannattaa ajoittaa käyttöönoton alkuun.

# 2. Seuran perustietojen hallinta

### 2.1 VALIKKO: ASETUKSET – SEURA

| I VALMENNUSRYHMÄT                                  | ASETUKSET /                      | SELIRA           |
|----------------------------------------------------|----------------------------------|------------------|
| 🛗 TAPAHTUMAT                                       | NOLTONOLT /                      | Muokkaa          |
| 🌲 PELAAJAT                                         | Nimilybonno                      |                  |
| 📰 JĀSENMAKSUT                                      | Nimi                             | HVS-Tennis       |
| 🟦 LASKUTUS                                         | Jäsenluokka                      | 1                |
| 📾 TIEDOTTEET JA UUTISET                            | Perustamisvuosi                  | 1920             |
| ≡ RAPORTIT                                         | Katuosoite<br>(virallinen)       |                  |
| ASETUKSET                                          | Postinumero<br>(virallinen)      |                  |
| <ul> <li>KAUDET</li> <li>VALMENNUSTASOT</li> </ul> | Postitoimipaikka<br>(virallinen) |                  |
| O LOMAT                                            | Kunta (virallinen)               | Helsinki         |
| o KENTĀT                                           | Alue (virallinen)                | Pääkaupunkiseutu |
| O YLEISEI<br>O VAIMENTAIAT                         | Katuosoite                       | Katu 1           |
| o Käyttäjät                                        | Postinumero                      | 00001            |
| o yhteyshenkilöt                                   | Postitoimipaikka                 | Helsinki         |
| O SEURA                                            | www-osoite                       |                  |
| MALAUTE                                            | Sähköposti                       |                  |
| OHJEET                                             | Puhelin                          |                  |
|                                                    | Puhelin, muut                    |                  |

Tästä valikosta voit hallinnoida seuran perustietoja. Osa tiedoista (esim. seuran nimi, virallinen osoite ja tilinumero) on turvallisuussyistä lukittuja. Niitä voidaan muokata ainoastaan Tennisliiton asiakaspalvelun (toimisto@tennis.fi) kautta.

### 2.2 VALIKKO: ASETUKSET – YHTEYSHENKILÖT

| ⊞ VALMENNUSRYHMÄT <                                                                                                    | ASETUKSET / YH    | TEYSHENKILÖT        |                  |               |                      |                  |                     |
|----------------------------------------------------------------------------------------------------|-------------------|---------------------|------------------|---------------|----------------------|------------------|---------------------|
| 🛗 TAPAHTUMAT                                                                                                    |                   |                     |                  |               |                      |                  | Lisää yhteyshenkilö |
| 🌲 PELAAJAT 🛛 <                                                                                                    | ΤΕΗΤΆΥΆ           | HENKILÖ             | SÄHKÖPOSTI       | PUHELIN       | TEHTÄVÄN I ISÄTIEDOT | PÄIVITETTY       |                     |
| 🖽 JÄSENMAKSUT <                                                                                                    | Postitusyhteyshlö | Carreno Busta Pablo | mail@example.com | 040 1111 2222 | post. Carreno        | 08.03.2018 16:04 | ۰ ۲                 |
| 🟦 LASKUTUS <                                                                                                    | Puheenjohtaja     | Federer Roger       | mail@example.com | 040 1111      | pj roger             | 08.03.2018 13:44 | ۵ /                 |
| 📾 TIEDOTTEET JA UUTISET                                                                                                    | Näytetään 1-2 / 2 |                     |                  |               |                      |                  |                     |
| ≡ RAPORTIT                                                                                                    |                   |                     |                  |               |                      |                  |                     |
| ♦ ASETUKSET ~                                                                                                    |                   |                     |                  |               |                      |                  |                     |
| <ul> <li>KAUDET</li> <li>VALMENNUSTASOT</li> <li>LOMAT</li> <li>KENTÄT</li> <li>VEISET</li> <li>VALMENTAJAT</li> <li>KÄYTTÄJÄT</li> <li>VEITEVSHENKULÖT</li> <li>SEURA</li> </ul> |                   |                     |                  |               |                      |                  |                     |

Tästä valikosta hallinnoidaan seuran yhteyshenkilöitä (puheenjohtaja ja postitusyhteyshenkilö). Yhteyshenkilöiden tiedot on tärkeä pitää ajan tasalla, jotta seura saa Tennisliiton lähettämät tiedotteet ja kutsut. Yhteyshenkilöiksi lisättävien tulee olla pelaajarekisterissä, mutta heidän ei tarvitse olla seuran jäseniä.

### 2.3 VALIKKO: ASETUKSET – KÄYTTÄJÄT

| ⊞ VALMENNUSRYHMÄT <                                                                                                    | ASETUKSET / KÄYTTÄJÄT              |                  |                |                      |            |            |
|----------------------------------------------------------------------------------------------------|------------------------------------|------------------|----------------|----------------------|------------|------------|
| 🗰 TAPAHTUMAT                                                                                                    |                                    |                  |                |                      | Lisä       | ä kävttäiä |
| ▲ PELAAJAT <                                                                                                    | KÄYTTÖOIKEUS                       | NIMI             | KÄYTTÄJÄTUNNUS | KIRJAUTUNUT VIIMEKSI | AKTIIVINEN | anaynaja   |
| 🖭 JÄSENMAKSUT <                                                                                                    | Seuran pääkäyttäjä                 | Matti Mattinen   | pää1           | 08.03.2018 12:41     | Kyllä      | ۵ 🖉        |
| 🟦 LASKUTUS 🛛 <                                                                                                    | Seuran pääkäyttäjä                 | Teeri2 Testinen2 | teeritest1     | 08.03.2018 13:49     | Kyllä      | • 🖉        |
| 🖼 TIEDOTTEET JA UUTISET                                                                                                    | Seuran pääkäyttäjä                 | Test1 Testinen   | hvstest        | 08.03.2018 14:41     | Kyllä      | • 🖉        |
|                                                                                                    | Seuran päävalmentaja/peruskäyttäjä | Jukka Jukkala    | perus1         | 08.03.2018 12:32     | Kyllä      | ۵ 🖉        |
| <ul> <li>ASETUKSET</li> <li>KAUDET</li> <li>VALMENNUSTASOT</li> <li>LOMAT</li> <li>KENTÄT</li> <li>YLEISET</li> <li>VALMENTAJAT</li> <li>KÄYTTÄJÄT</li> <li>YHTEYSHENKILÖT</li> <li>SEURA</li> </ul> | Näytetään 1-4 / 4                  |                  |                |                      |            |            |

Tästä valikosta voit hallinnoida seuran käyttäjiä. Pääkäyttäjätunnuksilla voi lisätä, muokata ja poistaa sekä pääkäyttäjiä että tavallisia käyttäjiä. Käyttäjien ei tarvitse olla seuran pelaajarekisterissä, eikä uusia käyttäjiä lisätä automaattisesti seuran pelaajarekisteriin.

#### 2.4 VALIKKO: ASETUKSET – YLEISET

| III VALMENNUSRYHMÄT     | < | ASI | SETUKSET / YLEISET                                         |        |                                                                                                    |            |            |  |  |  |  |  |  |
|-------------------------|---|-----|------------------------------------------------------------|--------|----------------------------------------------------------------------------------------------------|------------|------------|--|--|--|--|--|--|
| 🛗 TAPAHTUMAT            |   |     | ACETUC                                                     | 4.01/0 |                                                                                                    | MUOKATTU   | LISÄTIEDOT |  |  |  |  |  |  |
| 🛎 PELAAJAT              | < | 1   | Tarra-arkin sarakkeet (A4)                                 | ARVU   | 4                                                                                                    | 08.03.2018 | LISATIEDOT |  |  |  |  |  |  |
| 🖭 JÄSENMAKSUT           | < | /   | Tarra-arkin rivit (A4)                                     | 11     | 8                                                                                                    | 08.03.2018 |            |  |  |  |  |  |  |
| 🏛 LASKUTUS              | < | 1   | Lasku-sähköpostin teksti                                   |        | Hei,                                                                                                    | Oletusarvo |            |  |  |  |  |  |  |
| 📾 TIEDOTTEET IA UUTISET |   |     |                                                            |        | Liitteenä lasku.                                                                                                    |            |            |  |  |  |  |  |  |
|                         |   | 1   | 1. maksumuistutus-<br>sähköpostin teksti                   |        | Hei,                                                                                                    | Oletusarvo |            |  |  |  |  |  |  |
|                         |   |     |                                                            |        | Liitteenä maksumuistutus aiemmin lähettämästämme laskusta.                                                                               |            |            |  |  |  |  |  |  |
| ASETUKSET               | ~ | 1   | <ol> <li>maksumuistutus-<br/>sähköpostin teksti</li> </ol> |        | Hei,                                                                                                    | Oletusarvo |            |  |  |  |  |  |  |
| O KAUDET                |   |     |                                                            |        | Liitteenä oleva maksumuistutuslasku on aiheeton, mikäli olette jo<br>maksaneet tämän laskun. Mikäli laskua ei ole maksettu niin toivomme |            |            |  |  |  |  |  |  |
| O LOMAT                 |   |     |                                                            |        | maksun suoritusta välittömästi.                                                                                                    |            |            |  |  |  |  |  |  |
| O KENTÄT                |   | /   | Sähköpostilistauksen<br>erotinmerkki                       | 1      | и.<br>                                                                                                    | 08.03.2018 |            |  |  |  |  |  |  |
| O YLEISET               |   | 1   | Maksumuistutuksen                                          |        | 5                                                                                                    | Oletusarvo |            |  |  |  |  |  |  |
| o Käyttäjät             |   |     | muistutusmaksu (EUR)                                       |        |                                                                                                    |            |            |  |  |  |  |  |  |
| o yhteyshenkilöt        |   |     | Juniorien yläikäraja                                       |        | 18                                                                                                    | Oletusarvo |            |  |  |  |  |  |  |
| O SEURA                 |   |     | Kuukausi, jonka alusta<br>alkaen alennettu                 |        | 0                                                                                                    | Oletusarvo |            |  |  |  |  |  |  |
| 🗃 PALAUTE               |   |     | jäsenmaksu                                                 |        |                                                                                                    |            |            |  |  |  |  |  |  |
| OHJEET                  | < |     | Alennetun jäsenmaksun<br>ale-%                             |        | 0                                                                                                    | Oletusarvo |            |  |  |  |  |  |  |

Tästä valikosta voit hallinnoida TennisClubin käyttöön liittyviä asetuksia. Esimerkiksi postitukseen, laskutukseen ja jäsenmaksuihin liittyvät asetukset säädetään täältä.

# 3. Pelaajarekisteri

#### 3.1 VALIKKO: PELAAJAT – PELAAJAT

| I VALMENNUSRYHMÄT       | <        | PFLAAL   | ΔT            |             |          |            |           |           |                  |                  |                     |
|-------------------------|----------|----------|---------------|-------------|----------|------------|-----------|-----------|------------------|------------------|---------------------|
| 🛗 TAPAHTUMAT            |          | T LETU O |               |             |          |            |           |           |                  |                  | Lisää pelaaia       |
| 🔺 PELAAJAT              | ~        |          |               |             |          |            |           |           |                  |                  | Näytetään 1-20 / 34 |
| o pelaajat              |          |          | SUKUNIMI ^    |             | JÄSENNRO | SYNT.VUOSI | SUKUPUOLI | TAITOTASO | POSTITOIMIPAIKKA | SÄHKÖPOSTI       | PUHELIN             |
| o KAUSIHINTA            |          |          |               |             |          |            | T         | •         |                  |                  |                     |
| ■ JÄSENMAKSUT           | <        | o / o    | Anderson      | Kevin       | 2023     | 1987       | Mies      | T1        |                  |                  |                     |
| 🟦 LASKUTUS              | <        | • 🗸 o    | Bautista Agut | Roberto     | 2031     | 1989       | Mies      | т1        |                  |                  |                     |
| 📾 TIEDOTTEET JA UUTISET |          | • 🗸 0    | Berdych       | Tomas       | 2034     | 1986       | Mies      | T2        |                  |                  |                     |
| ≡ RAPORTIT              |          | • 🗸 0    | Carreno Busta | Pablo       | 2029     | 1992       | Mies      | Т2        |                  | mail@example.com | 040 1111 2222       |
|                         | ,        | • 🗸 0    | Chung         | Hyeon       | 2017     | 1997       | Mies      | ТЗ        |                  |                  |                     |
| SP AGETURGET            | <u>`</u> | • 🖍 💿    | Cilic         | Marin       | 2026     | 1989       | Mies      | тз        |                  |                  |                     |
| NALAUTE                 |          | • 🖍 💿    | Cuevas        | Pablo       | 2030     | 1986       | Mies      | Τ4        |                  |                  |                     |
| OHJEET                  | <        | ۰ 🖍 💿    | del Potro     | Juan Martin | 2021     | 1989       | Mies      | Т5        |                  |                  |                     |
| 🗭 KIRJAUDU ULOS         |          | • 🗸 0    | Dimitrov      | Grigor      | 2016     | 1992       | Mies      | Т5        |                  |                  |                     |
|                         |          | ۰ 🖍 💿    | Djokovic      | Novak       | 2003     | 1987       |           |           |                  |                  |                     |

Tästä valikosta löytyy jäsen- ja henkilörekisteri. Rekisterissä voi olla sekä seuran jäseniä että muita henkilöitä tai yhteisöjä. Henkilöitä voi hakea eri hakukriteereillä. Klikkaamalla henkilön nimen edessä olevaa kuvaketta, pääset katsomaan pelaajan tietoja (silmä), muokkaamaan pelaajaa (kynä) tai katsomaan pelaajan valmennusryhmiä (nuoli ympyrän sisällä). Klikkaamalla vihreää Lisää pelaaja -nappia, voit lisätä uuden henkilön rekisteriin.

#### 3.2 VALIKKO: JÄSENMAKSUT – JÄSENTYYPIT

| 🗰 VALMENNUSRYHMÄT       | < | JÄSENTYYPIT       |            |            |                   |
|-------------------------|---|-------------------|------------|------------|-------------------|
| 🛗 TAPAHTUMAT            |   |                   |            |            | Lisää iäsentyyppi |
| 🌲 PELAAJAT              |   | JÄSENTYYPPI       | LISÄTIEDOT | PÄIVITETTY |                   |
| 🖭 JÄSENMAKSUT           |   | Normaali          |            | 1.1.2012   |                   |
| o jäsenmaksuhinnat      |   | Kunniajäsen       |            | 1.1.2012   |                   |
| o jäsentyypit           |   | Ainaisjäsen       |            | 1.1.2012   |                   |
| 💼 LASKUTUS              |   | Perhejäsen        |            | 8.3.2018   | • /               |
| 💷 TIEDOTTEET JA UUTISET |   | Puolisojäsen      |            | 8.3.2018   | ۲ ا               |
| E RAPORTIT              |   | Näytetään 1-5 / 5 |            |            |                   |
|                         |   |                   |            |            |                   |

Tästä valikosta voit hallinnoida seuran jäsentyyppejä (esim. perhejäsen, puolisojäsen). Jäsentyypit normaali, kunniajäsen ja ainaisjäsen ovat pysyviä, joten niitä ei voi poistaa, mutta niitä ei ole pakko käyttää.

| III VALMENNUSRYHMÄT                                                            | < | JÄSENMAK                 | SUHINNAT                                                                                                    |            |                    |
|--------------------------------------------------------------------------------|---|--------------------------|----------------------------------------------------------------------------------------------------|------------|--------------------|
| 🛗 TAPAHTUMAT                                                                   |   |                          |                                                                                                    | Lisä       | ä iäsenmaksuhinnat |
| 🌢 PELAAJAT                                                                     |   | VUOSI V                  | HINNAT                                                                                                    | PÄIVITETTY |                    |
| <ul> <li>JASENMAKSUT</li> <li>JÄSENMAKSUHINNAT</li> <li>JÄSENTYYPIT</li> </ul> | ~ | 2019                     | Normaali: aikuiset 30 € / juniorit 20 €<br>Kunniajäsen: aikuiset 0 € / juniorit 0 €<br>Ainaisjäsen: aikuiset 15 € / juniorit 15 €<br>Perhejäsen: aikuiset 70 € / juniorit 70 €<br>Puolisoiäsen: aikuiset 60 € / juniorit 60 € | 8.3.2018   | • /                |
| LASKUTUS     TIEDOTTEET JA UUTISET     RAPORTIT                                |   | 2018                     | Normaali: aikuiset 2 € / juniorit 2 €<br>Kunniajäsen: aikuiset 3 € / juniorit 4 €<br>Ainaisjäsen: aikuiset 20 € / juniorit 21 €<br>Perhejäsen: aikuiset 9 € / juniorit 10 €<br>Puolisojäsen: aikuiset 88 € / juniorit 8 €     | 6.3.2018   | • /                |
| ¢ ASETUKSET                                                                    |   | Näytetään <b>1-2</b> / 2 | 2                                                                                                    |            |                    |

#### 3.3 VALIKKO: JÄSENMAKSUT – JÄSENMAKSUHINNAT

Tästä valikosta voit hallinnoida jäsenmaksujen suuruuksia vuosittain ja jäsentyypeittäin. Huomaathan, että jäsenmaksujen laskutus toimii vain, jos jäsenmaksuhinnat on asetettu.

# 4. Valmennusryhmät

#### 4.1 VALIKKO: ASETUKSET – KAUDET

| 🗰 VALMENNUSRYHMÄT                                                                                          | < | ASETUKSET /       | KAUDFT          |            |            |                    |             |
|----------------------------------------------------------------------------------------------------|---|-------------------|-----------------|------------|------------|--------------------|-------------|
| 🗰 TAPAHTUMAT                                                                                               |   | NOLTONOLT /       |                 |            |            |                    | Lisää kausi |
| 🛎 PELAAJAT                                                                                                 |   | NIMI              | NIMI, PITKÄ     | ALKAA 🗸    | LOPPUU     | KORVAUSJÄRJESTELMÄ |             |
| 📻 JĀSENMAKSUT                                                                                              |   | Syyskausi 2018    | Syyskausi 2018  | 13.08.2018 | 30.12.2018 | KJ:n asetukset     | ۰ 🖉         |
| 📼 LASKUTUS                                                                                                 |   | 2018 Kesä         | 2018 Kesäkausi  | 04.06.2018 | 12.08.2018 | KJ:n asetukset     | ۲ ک         |
| 🟦 SUORITUKSET                                                                                              |   | 2018 Kevät        | 2018 Kevätkausi | 08.01.2018 | 31.05.2018 | KJ:n asetukset     | ۰ 🖍         |
| 📾 TIEDOTTEET JA UUTISET                                                                                    |   | 2017 Syksy        | 2017 Syyskausi  | 15.08.2017 | 22.12.2017 | KJ:n asetukset     | ۰ /         |
| III RAPORTIT                                                                                               |   | Näytetään 1-4 / 4 |                 |            |            |                    |             |
| ASETUKSET                                                                                                  |   |                   |                 |            |            |                    |             |
| <ul> <li>VALMENNUSTASOT</li> <li>VALMENNUSTASOT</li> <li>LOMAT</li> <li>KENTÄT</li> <li>YLEISET</li> </ul> |   |                   |                 |            |            |                    |             |

Tästä valikosta pääset lisäämään ja muokkaamaan valmennuskausia. Valmennuskaudelle tulee lisätä alkuja loppupäivä (jokaiselle ryhmälle voi lisäksi ryhmäkohtaisesti valita omat alku- ja loppupäivät, mutta tämä tehdään ryhmän perustamisen yhteydessä). Laskutukseen valmennuskaudet vaikuttavat siten, että automaattinen laskutus huomioi aina yhden kauden maksut kokonaisuutena, mutta laskutuksen voi tehdä siitä huolimatta useissa erissä. Yleensä kausiksi kannattaa valita kevät, kesä ja syksy. Kohdasta KJ:n asetukset pääset määrittämään, onko korvausjärjestelmä käytössä sekä muokkaamaan siihen liittyviä asetuksia (ks. ohjeen kohta 5).

| ⊞ VALMENNUSRYHMÄT <                                                                                                    | ASETUK      | (SET / LOMAT          |                                        |                                |            |            |
|----------------------------------------------------------------------------------------------------|-------------|-----------------------|----------------------------------------|--------------------------------|------------|------------|
| 🛗 TAPAHTUMAT                                                                                                    | Ohje        |                       |                                        |                                |            |            |
| PELAAJAT <                                                                                                    | Lomat ovat  | valmennuskauden aikar | na olevia päiviä, jolloin ei ole harjo | ituksia ja joita ei laskuteta. |            |            |
| 🖭 JÄSENMAKSUT <                                                                                                    | 7100        |                       |                                        |                                |            | Lisää ioma |
| 🏛 LASKUTUS 🛛 <                                                                                                    | JV          | Hiihtoloma            | Hiihtoloma 2018                        | 19.02.2018                     | 25.02.2018 | • /        |
| 📾 TIEDOTTEET JA UUTISET                                                                                                    | Nävtetään 1 | -1/1                  |                                        |                                |            |            |
| ≡ RAPORTIT                                                                                                    | Naytetaan I | .,.                   |                                        |                                |            |            |
| ♦ ASETUKSET ~                                                                                                    |             |                       |                                        |                                |            |            |
| <ul> <li>KAUDET</li> <li>VALMENNUSTASOT</li> <li>Iomat</li> <li>Kentät</li> <li>Yleiset</li> <li>Valmentajat</li> <li>Käyttäjät</li> <li>Yhteyshenkilöt</li> <li>Seura</li> </ul> |             |                       |                                        |                                |            |            |

#### 4.2 VALIKKO: ASETUKSET - LOMAT

Tästä valikosta pääset hallinnoimaan loma-aikoja. Järjestelmä huomioi lomat automaattisesti valmennusryhmissä ja valmennuslaskutuksessa siten, että loma-aikoina ei ole harjoituskertoja.

#### 4.3 VALIKKO: ASETUKSET – VALMENNUSTASOT

| I VALMENNUSRYHMÄT       | <    | ASETUKSET / V     | ALMENNUSTASC     | Τ        |              |                |              |         |
|-------------------------|------|-------------------|------------------|----------|--------------|----------------|--------------|---------|
| 📸 TAPAHTUMAT            |      |                   |                  | -        |              |                | Lisää valmer | nustaso |
| PELAAJAT                | <    | NIMI              | NIMI, PITKÄ 🗸    | KORVAUSJ | KENTÄN HINTA | PALLOJEN HINTA | TUOTEKOODI   |         |
| 📻 JÄSENMAKSUT           | <    |                   |                  |          |              |                |              | 1       |
| 🟦 LASKUTUS              | <    | Minitennis        | Minitennis       | Ei       |              |                | 3001         | ۰ 🖉     |
| 📾 TIEDOTTEET JA UUTISET |      | Midit             | Midit            | Kyllä    | 14,00 €      |                | 1111         | ۰ ک     |
| ≡ RAPORTIT              |      | KV                | Kilpavalmennus   | Ei       | 20,00 €      | 8,00€          | 3002         | •       |
| ASETUKSET               | ~    | VL                | Juniorivalmennus | Kyllä    |              |                | 3003         | ۷ 💿     |
| o kaudet                |      | AV                | Aikuisvalmennus  | Kyllä    | 20,00 €      | 6,50 €         | 3004         | ۰ 🖍     |
| O VALMENNUSTASOT        |      | Näytetään 1-5 / 5 |                  |          |              |                |              |         |
| O LOMAT                 |      |                   |                  |          |              |                |              |         |
| O KENIAI<br>O YLEISET   |      |                   |                  |          |              |                |              |         |
| O VALMENTAJAT           |      |                   |                  |          |              |                |              |         |
| o käyttäjät             |      |                   |                  |          |              |                |              |         |
| O YHTEYSHENKILÖT        |      |                   |                  |          |              |                |              |         |
|                         | 8000 |                   |                  |          |              |                |              |         |

Tästä valikosta voit hallinnoida seuran valmennustasoja (esim. minitennis, juniorivalmennus, aikuisvalmennus). Kullekin valmennustasolle voi asettaa oletustuntihinnan, jota käytetään valmennuksen laskutuksessa. Valmennuksen jakaminen tasoihin helpottaa myös ryhmien selaamista eri näkymissä.

### 4.4 VALIKKO: ASETUKSET – KENTÄT

| I VALMENNUSRYHMÄT                  | < | ASETUKSE          | T / KENTÄT |             |            |              |
|------------------------------------|---|-------------------|------------|-------------|------------|--------------|
| 🛗 TAPAHTUMAT                       |   |                   |            |             |            | Lisää kenttä |
| 🛎 PELAAJAT                         | < | LAJI              | NIMI       | NIMI, PITKÄ | JÄRJ.NRO ^ |              |
| 📾 JĀSENMAKSUT                      | < | Tennis            | K1         | Kenttä 1    | 10         | • /          |
| 🏦 LASKUTUS                         | < | Tennis            | К2         | Kenttä 2    | 20         | • /          |
| 📾 TIEDOTTEET JA UUTISET            |   | Tennis            | К3         | Kenttä 3    | 21         | ۰ /          |
| ≣ RAPORTIT                         |   | Näytetään 1-3 / 3 | 1          |             |            |              |
| ASETUKSET                          | ~ |                   |            |             |            |              |
| o kaudet                           |   |                   |            |             |            |              |
| O VALMENNUSTASOT                   |   |                   |            |             |            |              |
| O LOMAT                            |   |                   |            |             |            |              |
| O KENIAI                           |   |                   |            |             |            |              |
| O VALMENTALAT                      |   |                   |            |             |            |              |
| o Käyttäjät                        |   |                   |            |             |            |              |
| <ul> <li>Yhteyshenkilöt</li> </ul> |   |                   |            |             |            |              |
| O SEURA                            |   |                   |            |             |            |              |
|                                    |   |                   |            |             |            |              |

Tästä valikosta voit hallinnoida valmennusryhmissä käytössä olevia kenttiä.

#### 4.5 VALIKKO: ASETUKSET – VALMENTAJAT

| ⊞ VALMENNUSRYHMÄT <                                                                                                    | ASETLIKSET / VA   | IMENTAIAT |          |                              |               |          |
|----------------------------------------------------------------------------------------------------|-------------------|-----------|----------|------------------------------|---------------|----------|
| 🛗 TAPAHTUMAT                                                                                                    |                   |           |          |                              | Lisää va      | mentaia  |
| PELAAJAT <                                                                                                    |                   |           | SUKUNIMI | SÄHKÖDOSTI                   | DUHELIN       | incitaja |
| 🖭 JÄSENMAKSUT <                                                                                                    |                   |           |          | SAROPUSTI                    | FUTELIN       | 1        |
| 🟛 LASKUTUS 🛛 <                                                                                                    | JBa               | Jack      | Bauer    | iack.bauer@ctu24.tv          | 555-456622    | ۰ 🖉      |
| 🖼 TIEDOTTEET JA UUTISET                                                                                                    | NN                | Noora     | Noorala  | ,                            |               | •        |
| ≡ RAPORTIT                                                                                                    | vv                | Ville     | Villelä  | ville.valmentaja@example.com | 040 1111 2222 | • 🖉      |
| ♦ ASETUKSET ~                                                                                                    | Näytetään 1-3 / 3 |           |          |                              |               |          |
| <ul> <li>KAUDET</li> <li>VALMENNUSTASOT</li> <li>LOMAT</li> <li>KENTÄT</li> <li>YLEISET</li> <li>VALMENTAJAT</li> <li>KAYTTAJAT</li> <li>YHTEYSHENKILÖT</li> <li>SEURA</li> </ul> |                   |           |          |                              |               |          |

Tästä valikosta voit hallinnoida seuran valmentajia. Valmentajien ei tarvitse olla seuran pelaajarekisterissä, eikä uusia valmentajia lisätä automaattisesti pelaajarekisteriin.

### 4.6 VALIKKO: VALMENNUSRYHMÄT – VAIHDA OLETUSKAUSI

| III VALM         | ENNUSRYHMÄT      | ~     | VAIHDA OLFTUSKAUSI                                                                                                    |
|------------------|------------------|-------|----------------------------------------------------------------------------------------------------|
| O RYHN<br>O RYHN | MĀLISTAUS<br>Māt | ſ     | KAUSI *                                                                                                    |
| O SIIRR          | łĀ               |       | Syyskausi 2018  VALMENNUSTASO *                                                                                                    |
| O VAIHI          | DA OLETUSKAUSI   | 24.95 | Juniorivalmennus                                                                                                    |
| 🛗 TAPAI          | HTUMAT           |       |                                                                                                    |
| 🛔 PELA/          | NAT              | <     | Tallenna                                                                                                    |
| at jäsen         | IMAKSUT          | <     |                                                                                                    |
| 📼 LASKI          | utus             | <     | <ul> <li>Ohje</li> <li>Tällä toiminnolla voit asettaa oletuskauden ja -tason, joita käytetään mm. Pelaajat&gt;Kausihinnat ja Laskutus&gt;Valmennuslaskutus toiminnoissa</li> </ul> |
| m SUOR           | ITUKSET          | <     |                                                                                                    |

Tästä valikosta voit valita oletuskauden, jota ryhmälistauksessa käytetään. Jos valitset kaudeksi esim. Syyskausi 2018 ja Juniorivalmennus, näytetään ryhmälistauksessa sen kauden ryhmät. HUOM! Voit lisätä ryhmiä vain oletuskaudelle eli vaihda oletuskausi oikeaksi ennen ryhmien lisäämistä.

#### 4.7 VALIKKO: VALMENNUSRYHMÄT – RYHMÄLISTAUS

| ■ VALMENNUSRYHMAT ~                                                                           | VALMENNUSRYHMÄT                                                                                                    |                                                                                                    |                                                                                                    |                                                                                                    |                                                                    |
|-----------------------------------------------------------------------------------------------|----------------------------------------------------------------------------------------------------|----------------------------------------------------------------------------------------------------|----------------------------------------------------------------------------------------------------|----------------------------------------------------------------------------------------------------|--------------------------------------------------------------------|
| <ul> <li>RYHMÄLISTAUS</li> <li>RYHMÄT</li> <li>SIIRRÄ</li> <li>VAIHDA DIETUISKAUSI</li> </ul> | <b>2018 KEVÄTKAUSI</b><br>To 08.03.2018                                                                                     |                                                                                                    |                                                                                                    | Lisää ryhmä                                                                                                    | LISÄÄ PELAAJIA RYHMIIN<br>TAITOTASO IKÄLUOKKA<br>Kaikki V Kaikki V |
| TAPAHTUMAT                                                                                    | Juniorivalm VIIKONPAIVA                                                                                                    | VALMENTAJA KENTTA<br>Kaikki 🔻 Kaikki 🔻                                                                                                    | TAITOTASO PELAAJA IKA<br>Kaikki V Kaikki V                                                                                                    | ALUOKKA<br>Kaikki 🔻                                                                                                    | ↑ Valitse hakukriteeri(t)                                          |
| ≜ PELAAJAT <                                                                                  |                                                                                                    |                                                                                                    |                                                                                                    |                                                                                                    |                                                                    |
| 🖭 JÄSENMAKSUT <                                                                               | Ke 10:00 - 10:30 K2 (NN) T5<br>03.01 31.05.2018 Ei lask<br>Muokkaa                                                          | Ke 15:00 - 16:30 K2 (NN) T3<br>03.01 31.05.2018 Ei lask<br>Muokkaa                                                                                                    | Ke 16:30 - 18:00 K2 (NN) T4<br>03.01 31.05.2018 Ei lask<br>Muokkaa                                                                                                    | Ke 18:00 - 19:30 K2 (NN) T5<br>03.01 31.05.2018 Ei lask<br>Muokkaa                                                                                                    |                                                                    |
| 🟦 LASKUTUS <                                                                                  | Chung Hyeon (s. 1997) [2017]<br>del Potro Juan Martin (s. 1989)                                                             | Anderson Kevin (s. 1987) [2023]<br>Bautista Agut Roberto (s. 1989)                                                                                                    | Cuevas Pablo (s. 1986) [2030]<br>Djokovic Novak (s. 1987) [2003]                                                                                                    | Berdych Tomas (s. 1986) [2034]<br>Carreno Busta Pablo (s. 1992) [2029]                                                                                                    |                                                                    |
| 📾 TIEDOTTEET JA UUTISET                                                                       | [2021]<br>Federer Roger (s. 1981) [2001]                                                                                    | [2031]<br>Berdych Tomas (s. 1986) [2034]                                                                                                    | Federer Roger (s. 1981) [2001]<br>Fognini Fabio (s. 1988) [2014]                                                                                                    | Chung Hyeon (s. 1997) [2017]<br>Cilic Marin (s. 1989) [2026]                                                                                                    |                                                                    |
| ≔ RAPORTIT                                                                                    | Fognini Fabio (s. 1988) [2014]<br>Kyrgios Nick (s. 1996) [2028]<br>Nadal Pafael (s. 1986) [2002]                            | Djokovic Novak (s. 1987) [2003]<br>Ferrero Juan-Carlos (s. 1980) [2004]<br>Kyrgine Nick (s. 1996) [2028]                                                                                              | Goffin David (s. 1991) [2011]<br>Nadal Rafael (s. 1986) [2002]                                                                                                    | Cuevas Pablo (s. 1986) [2030]<br>del Potro Juan Martin (s. 1989)<br>[2021]                                                                                                    |                                                                    |
| ⇔ ASETUKSET <                                                                                 | Thiem Dominic (s. 1994) [2013]<br>Muokkaa osallistujia                                                                      | Sánchez Vicario Arantxa (s. 1971)<br>[2005]                                                                                                    | Muokkaa osallistujia                                                                                                    | Muokkaa osallistujia                                                                                                    |                                                                    |
| S PALAUTE                                                                                     |                                                                                                    | Muokkaa osallistujia                                                                                                    |                                                                                                    |                                                                                                    |                                                                    |
| 🗈 OHJEET 🛛 <                                                                                  | Lounastennis                                                                                                    |                                                                                                    | Lounastennis Perjantai                                                                                                    |                                                                                                    |                                                                    |
| 🗭 KIRJAUDU ULOS                                                                               | 08.0131.05.2018 Eijulk<br>Muokkaa                                                                                           | 08.0131.05.2018<br>Muokkaa                                                                                                    | 08.01 31.05.2018<br>Muokkaa                                                                                                    | 08.01 31.05.2018<br>Muokkaa                                                                                                    |                                                                    |
| Test1 Testinen<br>Kirjautuneena                                                               | Cilic Marin (s. 1989) [2026]<br>Goffin David (s. 1991) [2011]<br>Schwartzman Diego (s. 1993) [2012]<br>Muokkaa osallistujia | Chung Hyeon (s. 1997) [2017]<br>Cilic Marin (s. 1989) [2026]<br>Cuevas Pablo (s. 1986) [2030]<br>Dimitrov Grigor (s. 1992) [2016]<br>Dzumhur Damir (s. 1993) [2010]<br>Federer Roger (s. 1981) [2001] | Chung Hyeon (s. 1997) [2017]<br>Dimitrov Grigor (s. 1992) [2016]<br>Ferrero Juan-Carlos (s. 1980) [2004]<br>Muller Gilles (s. 1984) [2015]<br>Nishikori Kei (s. 1990) [2022]<br>Muokkaa osallistujia | Chung Hyeon (s. 1997) [2017]<br>Dimitrov Grigor (s. 1992) [2016]<br>Ferrero Juan-Carlos (s. 1980) [2004]<br>Fognini Fabio (s. 1988) [2014]<br>Sock Jack (s. 1993) [2018]<br>Muckkaa osallistujia |                                                                    |

Tästä valikosta näet kaikki valmennusryhmät ja voit lisätä uusia ryhmiä sekä pelaajia olemassa oleviin ryhmiin. Uuden ryhmän lisääminen tehdään klikkaamalla vihreää Lisää ryhmä -nappia. Ryhmän perustietoja voi muokata ryhmän kohdalla olevasta Muokkaa-linkistä. Ryhmän pelaajia voi hallinnoida ryhmän alapuolella olevasta Muokkaa osallistujia -linkistä. Pelaajia voi myös lisätä oikeassa reunassa olevalla aputyökalulla (ks. seuraava kuva). Ryhmän voi myös poistaa kokonaan, mutta kaikki pelaajat pitää ensin poistaa ryhmästä. Poisto-toimintoon pääsee klikkaamalla Muokkaa-linkkiä.

| ■ VALMENNUSRYHMĀT ~                                            | VALMENNLISRYHMÄT                                                                                    |                                                                                               |                                                                                                    |                                                                                                    |                                                                |
|----------------------------------------------------------------|----------------------------------------------------------------------------------------------------|-----------------------------------------------------------------------------------------------|----------------------------------------------------------------------------------------------------|----------------------------------------------------------------------------------------------------|----------------------------------------------------------------|
| O RYHMÄLISTAUS<br>O RYHMÄT<br>O SIIRRÄ<br>O VAIHDA OLETUSKAUSI | 2018 KEVÄTKAUSI<br>To 08.03.2018<br>Taso (Listaus) viikonpäivä                                      | VALMENTAJA KENTTÄ                                                                             | TAITOTASO PELAAJA                                                                                        | Lisää ryhmä<br>IKÄLUOKKA                                                                                 | LISÄÄ PELAAJIA RYHMIIN<br>Taitotaso ikäluokka<br>T1 T Kaikki T |
| 🛗 TAPAHTUMAT                                                   | Juniorivalm 🔻 Kaikki 🔻                                                                              | Kaikki 🔻 Kaikki 🔻                                                                             | Kaikki 🔻 Kaikki 🔻                                                                                        | Kaikki 🔻                                                                                                 | Anderson Kevin (s. 1987, T1)                                   |
| 🛎 PELAAJAT <                                                   |                                                                                                    |                                                                                               |                                                                                                    |                                                                                                    | Dautista Ayut Koberto (s. 1909, 11)                            |
| 🖭 JÄSENMAKSUT <                                                | Ke 10:00 - 10:30 K2 (NN) T5<br>03.01 31.05.2018 Ei lask<br>Muokkaa                                  | Ke 15:00 - 16:30 K2 (NN) T3<br>03.01 31.05.2018 Ei lask<br>Muokkaa                            | Ke 16:30 - 18:00 K2 (NN) T4<br>03.01 31.05.2018 Ei lask<br>Muokkaa                                       | Ke 18:00 - 19:30 K2 (NN) T5<br>03.01 31.05.2018 Ei lask<br>Muokkaa                                       |                                                                |
| 💼 LASKUTUS 🛛 <                                                 | Chung Hyeon (s. 1997) [2017]<br>del Potro Juan Martin (s. 1989)                                     | Anderson Kevin (s. 1987) [2023]<br>Bautista Agut Roberto (s. 1989)                            | Cuevas Pablo (s. 1986) [2030]<br>Djokovic Novak (s. 1987) [2003]                                         | Berdych Tomas (s. 1986) [2034]<br>Carreno Busta Pablo (s. 1992) [2029]                                   |                                                                |
| 📾 TIEDOTTEET JA UUTISET                                        | [2021]<br>Federer Roger (s. 1981) [2001]                                                            | [2031]<br>Berdych Tomas (s. 1986) [2034]                                                      | Federer Roger (s. 1981) [2001]<br>Fognini Fabio (s. 1988) [2014]                                         | Chung Hyeon (s. 1997) [2017]<br>Cilic Marin (s. 1989) [2026]                                             |                                                                |
| III RAPORTIT                                                   | Kyrgios Nick (s. 1996) [2014]<br>Nadal Rafael (s. 1986) [2002]                                      | Ferrero Juan-Carlos (s. 1987) [2003]<br>Kyrgios Nick (s. 1996) [2028]                         | Sonn David (s. 1991) [2011]<br>Nadal Rafael (s. 1986) [2002]                                             | del Potro Juan Martin (s. 1989)                                                                          |                                                                |
| ✿ ASETUKSET <                                                  | Thiem Dominic (s. 1994) [2013]<br>+ Anderson K.                                                     | Sánchez Vicario Arantxa (s. 1971)<br>[2005]                                                   | Muokkaa osaliistujia                                                                                     | + Anderson K.                                                                                            |                                                                |
| Malaute                                                        | Muokkaa osallistujia                                                                                | + Anderson K.<br>Muokkaa osallistujia                                                         |                                                                                                    | Muokkaa osailistujita                                                                                    |                                                                |
| 🗈 ohjeet 🛛 <                                                   |                                                                                                    |                                                                                               |                                                                                                    |                                                                                                    |                                                                |
| 🖝 KIRJAUDU ULOS                                                | Lounastennis<br>To 12:00 - 13:00 K2 (VV) T3<br>08.01 31.05.2018 Ei julk<br>Muokkaa                  | To 15:00 - 16:00 K2 (VV) T3<br>08.01 31.05.2018<br>Muokkaa                                    | Lounastennis Perjantai<br>Pe 12:00 - 13:00 K2 (VV) T4<br>08.01 31.05.2018<br>Muokkaa                     | Pe 20:30 - 23:00 K3 (JBa) T1<br>08.01 31.05.2018<br>Muokkaa                                              |                                                                |
| Test1 Testinen<br>Kirjautuneena                                | Cilic Marin (s. 1989) [2026]<br>Goffin David (s. 1991) [2011]<br>Schwartzman Diego (s. 1993) [2012] | Chung Hyeon (s. 1997) [2017]<br>Cilic Marin (s. 1989) [2026]<br>Cuevas Pablo (s. 1986) [2030] | Chung Hyeon (s. 1997) [2017]<br>Dimitrov Grigor (s. 1992) [2016]<br>Ferrero Juan-Carlos (s. 1980) [2004] | Chung Hyeon (s. 1997) [2017]<br>Dimitrov Grigor (s. 1992) [2016]<br>Ferrero Juan-Carlos (s. 1980) [2004] |                                                                |

Sivun oikeassa reunassa on pelaajien lisäämisen aputyökalu (näkyy vain riittävän leveällä ruudulla). Voit hakea pelaajia eri kriteereillä. Kun klikkaat pelaajan nimeä, ryhmiin tulee näkyviin vihreä painike, jota klikkaamalla saat lisättyä pelaajan kyseiseen ryhmään.

### 4.8 PELAAJIEN LISÄÄMINEN JA POISTAMINEN

| WALMENNUSR                | YHMÄT ~ | VALMENNUSRYHMÄT                                                                                                    |
|---------------------------|---------|----------------------------------------------------------------------------------------------------|
| O RYHMALISTAI<br>O RYHMÄT | S       | Valmennusryhmät / Ke 10:00 - 10:30 K2 / Muokkaa                                                                                                    |
| O SIIRRÄ<br>O VAIHDA OLET | JSKAUSI | 2018 KEVÄTKAUSI                                                                                                    |
| 🛗 TAPAHTUMAT              |         | KE 10:00 - 10:30 K2 (NN) T5<br>03 01 - 31 05 2018 FLLASK                                                                                                    |
| 🌲 PELAAJAT                |         |                                                                                                    |
| 🖭 JÄSENMAKSUT             | × ۱     | LISÄÄ PELAAJA RYHMÄÄN                                                                                                    |
| 🟦 LASKUTUS                |         | Valitse pelaaja ▼ €/h                                                                                                    |
| 📾 TIEDOTTEET JA           | UUTISET | LASKUTETTAVAT *                                                                                                    |
| ≡ RAPORTIT                |         | 03.01. 10.01. 17.01. 24.01. 31.01. 07.02. 14.02. 21.02. 28.02. 07.03. ✔ 14.03. ✔ 21.03. ✔ 28.03.<br>✔ 04.04. ✔ 11.04. ✔ 18.04. ✔ 25.04. ✔ 02.05. ✔ 09.05. ✔ 16.05. ✔ 23.05. ✔ 30.05. |
| ASETUKSET                 |         | LÄSNÄOLOT*<br>□ 03.01. □ 10.01. □ 17.01. □ 24.01. □ 31.01. □ 07.02. □ 14.02. □ 21.02. □ 28.02. □ 07.03. ♥ 14.03. ♥ 21.03. ♥ 28.03.                                                   |
| NALAUTE                   |         | Ø 04.04, Ø 11.04, Ø 18.04, Ø 25.04, Ø 02.05, Ø 09.05, Ø 16.05, Ø 23.05, Ø 30.05.                                                                                                    |
| OHJEET                    |         | Lisää pelaaja                                                                                                    |
| 🔿 KIRJAUDU ULO            | S       | Ohje Jätä tuntihinta tyhjäksi jos pelaajalle ei ole erikoishintaa juuri tähän ryhmään (paketti-/vakiohinta asetetaan Pelaajat-Kausihinnat välilehdellä)                              |

Kun lisäät pelaajan ryhmään (joko yksittäisen ryhmän kautta tai aputyökalulla), voit valita laskutettavat ja läsnäolokerrat. Järjestelmä ehdottaa automaattisesti läsnäolo- ja laskutuskertoja kuluvasta päivästä (tai kauden alusta) eteenpäin. Huomaathan, että läsnäolokerrat eivät vaikuta laskutukseen. Niitä voi käyttää läsnäolon seurannan perustana. Pelaajan voi poistaa ryhmästä, kun ensin on poistettu häneltä kaikki laskutettavat kerrat. Pelaajille voidaan myös asettaa erikseen tuntihinta, jos se on eri kuin valmennustason oletushinta.

| 201                                                                                   | 8 KEVÄTKAUSI             |                                                                                                    |                                                                                                    |                                                                                                    |                                                                                                    |                                                                                                    |                                                                                                    |                                                                                                    |                                                                                                    |
|---------------------------------------------------------------------------------------|--------------------------|----------------------------------------------------------------------------------------------------|----------------------------------------------------------------------------------------------------|----------------------------------------------------------------------------------------------------|----------------------------------------------------------------------------------------------------|----------------------------------------------------------------------------------------------------|----------------------------------------------------------------------------------------------------|----------------------------------------------------------------------------------------------------|----------------------------------------------------------------------------------------------------|
|                                                                                       |                          | VALM.                                                                                                    | KENTTÄ                                                                                                    | TASO                                                                                                    | TASO LASK.                                                                                                    | LASK.                                                                                                    | JULK.                                                                                                    | PVM                                                                                                    |                                                                                                    |
| _                                                                                     | •                        | •                                                                                                    | •                                                                                                    | •                                                                                                    | •                                                                                                    | •                                                                                                    | •                                                                                                    |                                                                                                    |                                                                                                    |
|                                                                                       | Ke 10:00 - 10:30         | NN                                                                                                    | K2                                                                                                    | Т5                                                                                                    | JV                                                                                                    | Ei                                                                                                    | Kyllä                                                                                                    | 03.01 31.05.2018                                                                                               | ۵ 🖍                                                                                                    |
|                                                                                       | Ke 15:00 - 16:30         | NN                                                                                                    | K2                                                                                                    | ТЗ                                                                                                    | JV                                                                                                    | Ei                                                                                                    | Kyllä                                                                                                    | 03.01 31.05.2018                                                                                               | ۷ 🖉                                                                                                    |
|                                                                                       | Ke 16:30 - 18:00         | NN                                                                                                    | К2                                                                                                    | Τ4                                                                                                    | JV                                                                                                    | Ei                                                                                                    | Kyllä                                                                                                    | 03.01 31.05.2018                                                                                               | ۰ 🖉                                                                                                    |
|                                                                                       | Ke 18:00 - 19:30         | NN                                                                                                    | К2                                                                                                    | Т5                                                                                                    | VL                                                                                                    | Ei                                                                                                    | Kyllä                                                                                                    | 03.01 31.05.2018                                                                                               | ۷ 🖉                                                                                                    |
|                                                                                       | To 12:00 - 13:00         | VV                                                                                                    | К2                                                                                                    | тз                                                                                                    | JV                                                                                                    | Kyllä                                                                                                    | Ei                                                                                                    | 08.01 31.05.2018                                                                                               | ۰ 🖍                                                                                                    |
|                                                                                       | To 15:00 - 16:00         | VV                                                                                                    | K2                                                                                                    | ТЗ                                                                                                    | JV                                                                                                    | Kyllä                                                                                                    | Kyllä                                                                                                    | 08.01 31.05.2018                                                                                               | ی 🖉                                                                                                    |
|                                                                                       | Pe 12:00 - 13:00         | VV                                                                                                    | K2                                                                                                    | T4                                                                                                    | VL                                                                                                    | Kyllä                                                                                                    | Kyllä                                                                                                    | 08.01 31.05.2018                                                                                               | • 🗸                                                                                                    |
|                                                                                       | Pe 20:30 - 23:00         | JBa                                                                                                    | КЗ                                                                                                    | T1                                                                                                    | JV                                                                                                    | Kyllä                                                                                                    | Kyllä                                                                                                    | 08.01 31.05.2018                                                                                               | ۰ 🖉                                                                                                    |
| Näyt                                                                                  | etään 1-8 / 8            |                                                                                                    |                                                                                                    |                                                                                                    |                                                                                                    |                                                                                                    |                                                                                                    |                                                                                                    |                                                                                                    |
| Kaba                                                                                  | Internet (conternet lies | - in Aulantia Iraa                                                                                                    | -1-1 +                                                                                                    |                                                                                                    | _                                                                                                    |                                                                                                    |                                                                                                    |                                                                                                    |                                                                                                    |
| Va                                                                                    | alitse kohdekausi        | vain tuievia kau:                                                                                                    | sid) "                                                                                                    |                                                                                                    |                                                                                                    |                                                                                                    |                                                                                                    |                                                                                                    |                                                                                                    |
| Siirretäänkö myös kauden viimeisen 7 vrk pelaajat uudelle kaudelle? *<br>◎ Ei ◎ Kyllä |                          |                                                                                                    |                                                                                                    |                                                                                                    |                                                                                                    |                                                                                                    |                                                                                                    |                                                                                                    |                                                                                                    |
|                                                                                       | 201<br>JUN               | SUNI URIVALMENNUS         ■       AIKA ^         ■       AIKA ^         ■       Ke 10:00 - 10:30         ■       Ke 10:00 - 10:30         ■       Ke 16:30 - 18:30         ■       Ke 16:30 - 18:30         ■       To 12:00 - 13:30         ■       To 15:00 - 16:00         ■       Pe 12:00 - 13:00         ■       Pe 12:00 - 13:00 <t< th=""><th>SUNIURIVALMENNUS         AIKA ^       VALM.         Ka 10:00-10:30       NN         Ka 15:00-16:30       NN         Ka 16:30-18:00       NN         Ka 16:30-19:30       NN         To 12:00-13:00       VV         Pe 12:00-13:00       VV         Pe 12:00-13:00       VV         Pe 12:00-13:00       VV         Pe 12:00-13:00       VV         Valtas taka taka taka taka taka taka taka t</th><th>SUNI URIVALMENNUS         AIKA ^       VALM.       KENTTÄ         Ka 10:00-10:30       NN       K2         Ka 15:00-16:30       NN       K2         Ka 16:30-18:00       NN       K2         Ka 16:30-18:00       NN       K2         To 12:00-13:00       VV       K2         Pe 12:00-13:00       VV       K2         Pe 12:00-13:00       VV       K2         Pe 20:30-23:00       JBa       K3         Näytetään 1-8 / 8       Kohdekausi       V         Siirretäänkö myös kauden viimeisen 7 vrk pelaajat uu<br/>e Ei © Kyllä       V</th><th>SUNI SKEVÄTKAUSI SUNI SKEVÄTKAUSI SUNI SKEVALMENNUS         AIKA ^       VALM.       KENTTÄ       TASO         Ke 10:00 - 10:30       NN       K2       T5         Ke 10:00 - 10:30       NN       K2       T3         Ke 16:30 - 18:30       NN       K2       T4         Ke 16:30 - 18:30       NN       K2       T3         To 12:00 - 19:30       NN       K2       T3         To 15:00 - 16:00       VV       K2       T3         Pe 12:00 - 13:00       VV       K2       T4         Pe 20:30 - 23:00       JBa       K3       T1</th><th>SUNICRIVALMENNUS         AIKA ^       VALM.       KENTTÄ       TASO       TASO LASK.         Ka 10:00-10:30       NN       K2       T5       JV         Ka 15:00-16:30       NN       K2       T3       JV         Ka 16:30-18:30       NN       K2       T4       JV         Ka 16:30-18:30       NN       K2       T4       JV         To 12:00-13:30       VV       K2       T3       JV         To 15:00-16:00       VV       K2       T3       JV         Pe 12:00-13:00       VV       K2       T4       JV         Pe 20:30-23:00       JBa       K3       T1       JV         Sitrettäin 1-8 / 8</th><th>SUNIURIVALMENNUS         AIKA ^       VALM.       KENTTÄ       TASO       TASO LASK.       LASK.         V       V       V       V       V       V       V         Ka 10:00-10:30       NN       K2       T5       JV       Ei         Ka 15:00-16:30       NN       K2       T3       JV       Ei         Ka 16:30-18:00       NN       K2       T4       JV       Ei         Ka 16:30-19:30       NN       K2       T5       JV       Ei         To 12:00-13:00       NN       K2       T3       JV       Kyllä         To 15:00-16:00       VV       K2       T3       JV       Kyllä         Pe 12:00-13:00       VV       K2       T4       JV       Kyllä         Pe 12:00-13:00       VV       K2       T4       JV       Kyllä         Pe 20:30-23:00       JBa       K3       T1       JV       Kyllä         Sittetään 1-8 / 8</th><th>SUNICIVALMENNUS         VALM. KENTTÄ TASO TASO LASK. LASK. JULK.         I I I I I I I I I I I I I I I I I I I</th><th>SUNDORIVALMENDIS         AIKA       VALM.       KENTTÄ       TASO       TASO LASK.       LASK.       JULK.       PVM         •       •       •       •       •       •       •       •       •       •         •       •       •       •       •       •       •       •       •       •       •       •         •       •       •       •       •       •       •       •       •       •       •       •       •       •       •       •       •       •       •       •       •       •       •       •       •       •       •       •       •       •       •       •       •       •       •       •       •       •       •       •       •       •       •       •       •       •       •       •       •       •       •       •       •       •       •       •       •       •       •       •       •       •       Kulla       Mail       Mail       Mail       Mail       Mail       Mail       Mail       Mail       Mail       Mail       Mail       Mail       Mail       Mail</th></t<> | SUNIURIVALMENNUS         AIKA ^       VALM.         Ka 10:00-10:30       NN         Ka 15:00-16:30       NN         Ka 16:30-18:00       NN         Ka 16:30-19:30       NN         To 12:00-13:00       VV         Pe 12:00-13:00       VV         Pe 12:00-13:00       VV         Pe 12:00-13:00       VV         Pe 12:00-13:00       VV         Valtas taka taka taka taka taka taka taka t | SUNI URIVALMENNUS         AIKA ^       VALM.       KENTTÄ         Ka 10:00-10:30       NN       K2         Ka 15:00-16:30       NN       K2         Ka 16:30-18:00       NN       K2         Ka 16:30-18:00       NN       K2         To 12:00-13:00       VV       K2         Pe 12:00-13:00       VV       K2         Pe 12:00-13:00       VV       K2         Pe 20:30-23:00       JBa       K3         Näytetään 1-8 / 8       Kohdekausi       V         Siirretäänkö myös kauden viimeisen 7 vrk pelaajat uu<br>e Ei © Kyllä       V | SUNI SKEVÄTKAUSI SUNI SKEVÄTKAUSI SUNI SKEVALMENNUS         AIKA ^       VALM.       KENTTÄ       TASO         Ke 10:00 - 10:30       NN       K2       T5         Ke 10:00 - 10:30       NN       K2       T3         Ke 16:30 - 18:30       NN       K2       T4         Ke 16:30 - 18:30       NN       K2       T3         To 12:00 - 19:30       NN       K2       T3         To 15:00 - 16:00       VV       K2       T3         Pe 12:00 - 13:00       VV       K2       T4         Pe 20:30 - 23:00       JBa       K3       T1 | SUNICRIVALMENNUS         AIKA ^       VALM.       KENTTÄ       TASO       TASO LASK.         Ka 10:00-10:30       NN       K2       T5       JV         Ka 15:00-16:30       NN       K2       T3       JV         Ka 16:30-18:30       NN       K2       T4       JV         Ka 16:30-18:30       NN       K2       T4       JV         To 12:00-13:30       VV       K2       T3       JV         To 15:00-16:00       VV       K2       T3       JV         Pe 12:00-13:00       VV       K2       T4       JV         Pe 20:30-23:00       JBa       K3       T1       JV         Sitrettäin 1-8 / 8 | SUNIURIVALMENNUS         AIKA ^       VALM.       KENTTÄ       TASO       TASO LASK.       LASK.         V       V       V       V       V       V       V         Ka 10:00-10:30       NN       K2       T5       JV       Ei         Ka 15:00-16:30       NN       K2       T3       JV       Ei         Ka 16:30-18:00       NN       K2       T4       JV       Ei         Ka 16:30-19:30       NN       K2       T5       JV       Ei         To 12:00-13:00       NN       K2       T3       JV       Kyllä         To 15:00-16:00       VV       K2       T3       JV       Kyllä         Pe 12:00-13:00       VV       K2       T4       JV       Kyllä         Pe 12:00-13:00       VV       K2       T4       JV       Kyllä         Pe 20:30-23:00       JBa       K3       T1       JV       Kyllä         Sittetään 1-8 / 8 | SUNICIVALMENNUS         VALM. KENTTÄ TASO TASO LASK. LASK. JULK.         I I I I I I I I I I I I I I I I I I I | SUNDORIVALMENDIS         AIKA       VALM.       KENTTÄ       TASO       TASO LASK.       LASK.       JULK.       PVM         •       •       •       •       •       •       •       •       •       •         •       •       •       •       •       •       •       •       •       •       •       •         •       •       •       •       •       •       •       •       •       •       •       •       •       •       •       •       •       •       •       •       •       •       •       •       •       •       •       •       •       •       •       •       •       •       •       •       •       •       •       •       •       •       •       •       •       •       •       •       •       •       •       •       •       •       •       •       •       •       •       •       •       •       Kulla       Mail       Mail       Mail       Mail       Mail       Mail       Mail       Mail       Mail       Mail       Mail       Mail       Mail       Mail |

#### 4.9 VALIKKO: VALMENNUSRYHMÄT – SIIRRÄ

Tästä valikosta voit siirtää ryhmiä kaudesta toiseen (esim. syyskaudelta kevätkaudelle). Voit valita, siirretäänkö ryhmät pelaajien kanssa vai ilman pelaajia.

#### 4.10 VALIKKO: PELAAJAT – KAUSIHINNAT

| 📾 VALMENNUSRYHMÄT <      | PELAAIAT / KAUSIHINNAT            |         |       |        |              |            |     |                 |         |           |   |           |  |
|--------------------------|-----------------------------------|---------|-------|--------|--------------|------------|-----|-----------------|---------|-----------|---|-----------|--|
| 🗎 TAPAHTUMAT             |                                   |         |       |        |              |            |     |                 |         |           |   |           |  |
| ▲ PELAAIAT ~             | Syyskausi 2018<br>Aikuisvalmennus |         |       |        |              |            |     |                 |         |           |   |           |  |
| O KAUSIHINNAT            | Nimi                              | Ovh.    | R.lkm | P0.lkm | Pakettihinta | Vakiohinta |     | Liikuntasetelit |         | Alennus-% |   | Kommentti |  |
| ₩ JÄSENMAKSUT <          | Cuevas Pablo (2030)               | 1475,00 | 2     | 1      | €            |            | €/h |                 | €/kausi |           | 5 |           |  |
| E LASKUTUS <             | del Potro Juan Martin (2021)      | 475,00  | 1     | 1      | €            |            | €/h |                 | €/kausi |           | 5 |           |  |
| IN TIEDOTTEET JA UUTISET | Djokovic Novak [2003]             | 450,00  | 1     | 2      | e            |            | €/h |                 | €/kausi |           | 5 |           |  |
| III RAPORTIT             | Federer Roger [2001]              | 900,00  | 1     | 2      | e            |            | €/h |                 | €/kausi |           | 5 |           |  |
| ¢ ASETUKSET <            | Goffin David [2011]               | 1000,00 | 1     | 0      | €            |            | €/h |                 | €/kausi |           | 5 |           |  |
| CHUEET <                 | Isner John [2019]                 | 475,00  | 1     | 1      | E            |            | €/h |                 | €/kausi |           | 5 |           |  |
| C KIRIAUDU ULUS          | Kyrglos Nick [2028]               | 500,00  | 1     | 0      | ¢            |            | €/h |                 | €/kausi |           | 5 |           |  |

PELAAJAT – KAUSIHINNAT -välilehdeltä voidaan asettaa pelaajalle ns. pakettihinta koko kaudelle. Tällöin automaattinen valmennuslaskutus ei laske kyseiselle pelaajalle tuntihintaan perustuvaa maksua vaan käyttää pakettihintaa. Pelaajalle voidaan myös asettaa tuntihinta, jota käytetään kaikissa pelaajan ryhmissä siitä huolimatta, mikä kyseisen ryhmän oletushinta on. Lisäksi pelaajalle voidaan merkitä osa maksusta maksetuksi liikuntaseteleillä (tai muulla vastaavalla tavalla) sekä alennusprosentti.

# 5. Korvausjärjestelmä

#### 5.1 KORVAUSJÄRJESTELMÄN ASETUKSET

| I VALMENNUSRYHMÄT                                                                         | ASETUKSET /                                                                                                    | KAUDET / KOR                                                                                                    | VAUSJÄRJ                                                                                    | ESTELMÄ                                                                                   |                                                                                                    |                                                                                                 |                                                                                                    |           |  |  |  |
|-------------------------------------------------------------------------------------------|----------------------------------------------------------------------------------------------------|----------------------------------------------------------------------------------------------------|---------------------------------------------------------------------------------------------|-------------------------------------------------------------------------------------------|----------------------------------------------------------------------------------------------------|-------------------------------------------------------------------------------------------------|----------------------------------------------------------------------------------------------------|-----------|--|--|--|
| 🛗 TAPAHTUMAT                                                                              | Kaudet / Kevätka                                                                                                    | Kaudet / Kevätkausi 2019 / Korvausiäriestelmä                                                                                            |                                                                                             |                                                                                           |                                                                                                    |                                                                                                 |                                                                                                    |           |  |  |  |
| 🛔 PELAAJAT                                                                                | <                                                                                                    |                                                                                                    |                                                                                             |                                                                                           |                                                                                                    |                                                                                                 |                                                                                                    | _         |  |  |  |
| 🖭 JĀSENMAKSUT                                                                             | < Taso                                                                                                    | KJ käytössä                                                                                                    | - oma taso                                                                                  | + oma taso                                                                                | Aikaraja 1                                                                                         | Aikaraja 2                                                                                      | Max varastointia/ryhmä                                                                                                    |           |  |  |  |
| 📾 LASKUTUS                                                                                | Aikuisvalmennus<br><                                                                                                    | ○ EI                                                                                                    | 1 •                                                                                         | 1 •                                                                                       | 24 h 🔻                                                                                             | 12 h 🔻                                                                                          | Rajoittamaton                                                                                                    | •         |  |  |  |
|                                                                                           | < Juniorivalmennus                                                                                                    | ⊛ EI _ KYLLÄ                                                                                                    | 0 •                                                                                         | 0 •                                                                                       | 24 h 🔻                                                                                             | 12 h 🔻                                                                                          | Rajoittamaton                                                                                                    | Y         |  |  |  |
| ILEDOTTEET JA UUTISET                                                                     | Kilpavalmennus                                                                                                    | ● EI ○ KYLLÄ                                                                                                    | 0 •                                                                                         | 0 •                                                                                       | 24 h 🔻                                                                                             | 12 h 🔻                                                                                          | Rajoittamaton                                                                                                    | •         |  |  |  |
| KAPURTIT     ASETUKSET                                                                    | Midit                                                                                                    | EI OKYLLÄ                                                                                                    | 0 •                                                                                         | 0 •                                                                                       | 24 h 🔻                                                                                             | 12 h 🔻                                                                                          | Rajoittamaton                                                                                                    | •         |  |  |  |
| • KAUDET<br>• Valmennustasot                                                              | Minitennis                                                                                                    | ● EI ○ KYLLÄ                                                                                                    | 0 •                                                                                         | 0 •                                                                                       | 24 h 🔻                                                                                             | 12 h 🔻                                                                                          | Rajoittamaton                                                                                                    | •         |  |  |  |
| 0 LOMAT<br>0 kentät<br>0 yleiset                                                          |                                                                                                    | Tallenna asetukse                                                                                                    | et                                                                                          |                                                                                           |                                                                                                    |                                                                                                 |                                                                                                    |           |  |  |  |
| <ul> <li>VALMENTAJAT</li> <li>KÄYTTÄJÄT</li> <li>YHTEYSHENKILÖT</li> <li>SEURA</li> </ul> | Ohje<br>- "- oma taso" ja "+ oma<br>- "Aikaraja 1" määrittää,<br>pelaaja sitä korvaustu<br>sen korvaustunniksee<br>- "Aikaraja 2" määrittää, | <i>taso</i> " määrittävät montako t<br>montako tuntia varastoitava<br>nikseen. Tämän aikarajan jä<br>n.<br>milloin pelaajan on viimeistä | asoa omaa tasoaan<br>in harjoituksen alkuu<br>ilkeen pelaaja voi va<br>iän peruttava korvau | i alempaan/ylempä<br>jin on oltava, jotta v<br>irastoida harjoituks<br>ustuntivarauksensa | än ryhmään pelaaja s<br>arastointi kasvattaa p<br>en, mutta varastointi l<br>. Korvaustuntivarauks | aa mennä korvaamaa<br>ielaajan korvaustuntis<br>lisää korvaustuntisald<br>sen peruminen palautt | in<br>aldoa riippumatta siitä varaako toin<br>loa vain, jos joku toinen pelaaja vara<br>taa sen korvaustuntisaldoon. Tämär | ien<br>ia |  |  |  |
| OHJEET                                                                                    | <ul> <li>aikarajan jälkeen varat</li> <li>"Max varastointia/ryhr</li> </ul>                                                                  | tua korvaustuntia ei voi enää<br><i>nä</i> ® määrittää, montako harjo                                                                    | i perua.<br>pituskertaa per valm                                                            | ennusryhmä pelaaj                                                                         | a voi enintään varasto                                                                             | oida.                                                                                           |                                                                                                    |           |  |  |  |

Korvausjärjestelmän asetuksiin pääset kohdasta ASETUKSET – KAUDET. Korvausjärjestelmän asetuksista voit määrittää, millä valmennustasoilla korvausjärjestelmä on käytössä ja mille taitotasoille (kuinka monta tasoa omaa taitotasoa alemmas tai ylemmäs) pelaaja voi mennä korvaamaan. Lisäksi voit määrittää, kuinka monta tuntia ennen varastoitavan harjoituksen alkua, harjoite on varastoitava ja kuinka monta tuntia ennen korvaustunnin alkua sen voi perua sekä kuinka monta harjoitusta pelaajalla voi kerrallaan olla varastoituna. Huom! Pelaaja voi käyttää korvaustunteja aina vain samalle tasolle (esim. aikuisvalmennus). Eli jos pelaaja on useilla tasoilla, hän voi korvata kunkin tason harjoituksia vain kyseisen tason sisällä.

#### 5.2 VARASTOIDUT VALMENNUSKERRAT

| ■ VALMENNUSRYHMÄT ~<br>          | VALMENNUSRYHMÄT                                                                                        |
|----------------------------------|----------------------------------------------------------------------------------------------------|
| <ul> <li>RYHMALISTAUS</li> </ul> |                                                                                                    |
| O RYHMÄT                         | Valmennusryhmät / Ke 16:00 - 17:00 K2 / Muokkaa                                                        |
| o siirrä                         |                                                                                                    |
| O VAIHDA OLETUSKAUSI             | SYYSKAUSI 2018                                                                                         |
| 🛗 TAPAHTUMAT                     | KE 16:00 - 17:00 K2 (NN) T3                                                                            |
| - 07111117                       | 13.08 30.12.2018                                                                                       |
| 🛔 PELAAJAI 🛛 <                   |                                                                                                    |
| 📰 JÄSENMAKSUT <                  | Lisää pelaaja ryhmään                                                                                  |
|                                  |                                                                                                    |
| LASKUTUS <                       |                                                                                                    |
|                                  | LASKUTETTAVAT                                                                                          |
|                                  | TESTINEN TEPP08 (S. 1970) [3004]                                                                       |
|                                  | V 15.08. V 22.08. V 29.08. V 05.09. 2 12.09. 2 19.09. V 26.09. □ 03.10. V 10.10. □ 17.10. 2 24.10. €/h |
|                                  | ♥ 31.10. ♥ 07.11. ♥ 14.11. ♥ 21.11. ♥ 28.11. V05.12. V12.12. ♥ 19.12. □ 26.12.                         |
|                                  | Kainki (yiijeliila                                                                                     |

Päästäkseen korvaamaan valmennuskertoja, pelaajan on varastoitava omia harjoituksia pelaajan käyttöliittymän kautta. Myös seuran ylläpitäjä voi varastoida harjoituksia seuran käyttöliittymän kautta. Varastoidut harjoituskerrat näkyvät laskutettavat- ja läsnäolot-listauksissa keltaisella. Huom! Pelaaja tai seuran ylläpitäjä voi varastoida vain sellaisia harjoituksia, jotka on merkitty laskutettaviksi.

| KORVAUSJÄRJESTELMÄ / VARASTOINNIT<br>Ohje<br>Jos poistat varastointeja, niin myös mahdollinen korvaaja poistetaan.<br>Järjestelmä ilmoittaa poistoista poistetuille varastoijille/korvaajille automaattisella sähköpostilla |  |  |  |  |  |  |  |  |
|----------------------------------------------------------------------------------------------------|--|--|--|--|--|--|--|--|
| 12.12.2018                                                                                                    |  |  |  |  |  |  |  |  |
| TESTINEN TEPPO8                                                                                                    |  |  |  |  |  |  |  |  |
| TESTINEN TERTTU12                                                                                                    |  |  |  |  |  |  |  |  |
| 19.12.2018                                                                                                    |  |  |  |  |  |  |  |  |
| TESTINEN TERTTU12                                                                                                    |  |  |  |  |  |  |  |  |
| Poista valitut varastoinnit                                                                                                    |  |  |  |  |  |  |  |  |

Kaikki varastoidut harjoitukset näkyvät ryhmän tiedoissa. Seuran ylläpitäjä voi poistaa sekä pelaajan itse lisäämiä että seuran ylläpitäjän varastoimia harjoituksia. Huom! Jos varastoidun kerran poistaa, poistuu myös siihen mahdollisesti varattu korvauskerta.

| KORVAUSJÄRJESTELMÄ / VARASTOI                                                                                                    |
|----------------------------------------------------------------------------------------------------|
| TESTINEN TEPP08 (S. 1970) [3004]                                                                                                    |
| V15.08.         V 22.08.         V 29.08.         V 05.09.         12.09.         19.09.         V 26.09.         V 10.10.         24.10.         31.10.         07.11.         14.11.         21.11.           28.11.         V 05.12.         V 12.12.         19.12.         19.12. |
| TESTINEN TERTTU12 (S. 1975) [3003]                                                                                                    |
| 22.08. V29.08. 05.09. 12.09. 19.09. 26.09. 10.10. 24.10. 31.10. 07.11. 14.11. 21.11. 28.11.                                                                                                    |
| 05.12. V12.12. V19.12                                                                                                    |
| DJOKOVIC NOVAK (S. 1987) [2003]                                                                                                    |
| 22.08. 29.08. 05.09. 12.09. V19.09. V26.09. 03.10. 10.10. 24.10. 31.10. 07.11. 14.11. 21.11.                                                                                                    |
| 28.11. 05.12. 12.12. 19.12. 26.12.                                                                                                    |
| DEL POTRO JUAN MARTIN (S. 1989) [2021]                                                                                                    |
| 22.08.       29.08.       05.09.       12.09.       19.09.       26.09.       03.10.       10.10.       17.10.       24.10.       31.10.       07.11.       14.11.         21.11.       28.11.       05.12.       12.12.       19.12.       26.12.                                     |
| Varastoi valitut viikot                                                                                                    |

Seuran ylläpitäjä voi varastoida pelaajien harjoituskertoja.

HUOM! Pelaajat näkevät omassa käyttöliittymässään vain ne harjoituskerrat, jotka joku on varastoinut. Laskutettavien ja/tai läsnäolokertojen poistaminen ei tee harjoituskerrasta korvattavaa kertaa.

HUOM! Pelaajan varastoimat korvauskerrat siirtyvät kaudelta toiselle (esim. syksyltä keväälle). Jos haluat poistaa vanhat varastoidut harjoituskerrat, poista kyseisen vanhan kauden korvausjärjestelmä käytöstä (ks. kohta 5.1).

HUOM! Pelaajan korvaussaldot lasketaan minuuteissa. Jos pelaajalla on esim. 1,5 tunnin harjoitus, hän saa saldoa 90 minuuttia. Jos hän käy korvaamassa 1 tunnin harjoituksessa, saldoa kuluu 60 minuuttia ja jäljelle jää 30 minuuttia.

# 6. Tapahtumat

#### 6.1 VALIKKO: TAPAHTUMAT

| I VALMENNUSRYHMÄT       | ТАРАНТИМАТ             |            |               |           |         |         |           |        |
|-------------------------|------------------------|------------|---------------|-----------|---------|---------|-----------|--------|
| 🛗 TAPAHTUMAT            |                        |            |               |           |         | 6       | Lisää tap | ahtuma |
| PELAAJAT                | NIMI                   | PVM ^      |               | HINTA/HLÖ | MAX.HLÖ | JONOTUS | JULK.     | -      |
| 🗩 JÄSENMAKSUT           |                        |            |               |           |         | •       | •         | -      |
| 💼 LASKUTUS              | Kehityskeskustelu      | 08.02.2018 | 06:30 - 07:40 | 100€      | 8       | Ei      | Ei        | ۵ 🖍    |
| 🖭 TIEDOTTEET JA UUTISET |                        |            |               | (20 €)    |         |         |           | _      |
| ≡ RAPORTIT              | Minitennispäivä        | 24.02.2018 | 11:00 - 15:00 | 0€        | 16      | Ei      | Kyllä     | ۷ 💿    |
|                         | Hiihtoloman klubi-ilta | 24.02.2018 | 18:00 - 21:00 | 25€(22€)  | 30      | Ei      | Kyllä     | ۷ 🔍    |
| ⇒ ASETUKSET             | Minitennis Tour        | 17.03.2018 | 10:00 - 12:00 | 20€       | 24      | Ei      | Kyllä     | ۵ 🖍    |
| S PALAUTE               | Näytetään 1-4 / 4      |            |               |           |         |         |           |        |
| e) ohjeet               |                        |            |               |           |         |         |           |        |
| 🗭 KIRJAUDU ULOS         |                        |            |               |           |         |         |           |        |
|                         |                        |            |               |           |         |         |           |        |

Tästä valikosta voit hallinnoida seuran tapahtumia. Voit hakea tapahtumia eri hakukriteereillä. Klikkaamalla tapahtuman nimeä tai tapahtuman perässä olevaa silmää, pääset katsomaan tapahtuman tietoja ja lisäämään pelaajia. Klikkaamalla tapahtuman perässä olevaa kynää, pääset muokkaamaan tapahtuman perustietoja. Klikkaamalla Lisää tapahtuma -nappia pääset lisäämään uuden tapahtuman.

#### 6.2 TAPAHTUMAN LISÄÄMINEN

| 🗰 VALMENNUSRYHMÄT 🛛 <   | TAPAHTUMAT                 |                      |
|-------------------------|----------------------------|----------------------|
| 🛗 TAPAHTUMAT            | Tanahtumat / Lisää tanahtu | turna                |
| 🌢 PELAAJAT <            | Tapantumat / Lisaa tapantu | Luina                |
| 📾 JĀSENMAKSUT <         | NIMI *                     |                      |
| 🟦 LASKUTUS <            | TAPAHTUMAN KUVAUS *        |                      |
| 📾 TIEDOTTEET JA UUTISET | PÄIVÄMÄÄRÄ *               | Alku pvm - Loppu pvm |
| ≡ RAPORTIT              | ALKUAIKA (KLO) *           | Valitse 🔻            |
| 🗢 ASETUKSET 🛛 <         | LOPPUAIKA (KLO) *          | Valitse 🔹            |
| PALAUTE                 | HINTA/HLÖ *                | €/hlö                |
| 🗈 ohjeet 🛛 <            | HINTA/HLÖ, ALENNETTU       | €/hlö                |
| 🔿 KIRJAUDU ULOS         | ALENNUSKOODI               |                      |
| Test1 Testinen          | MAX HENKILÖÄ *             | hlö                  |
| Kirjautuneena           | JONOTUS SALLITTU           |                      |
|                         | JULKINEN                   | ○ EI ● KYLLÄ         |
| 2                       |                            | Tallenna             |

Tapahtuman pakolliset tiedot on merkitty tähdellä. Mikäli halutaan käyttää alennettua hintaa, tulee myös antaa alennuskoodi. Tapahtumalle tulee asettaa maksimiosallistujamäärä. Tapahtumaan voidaan avata jonotusmahdollisuus, joka mahdollistaa ilmoittautumisen jonoon, kun tapahtuma on täynnä. Tapahtumasta voidaan myös tehdä ei-julkinen, jolloin se ei näy pelaajien käyttöliittymässä.

### 6.3 OSALLISTUJIEN LISÄÄMINEN

| TAPAHTUMA            |                                          | <b>O</b> \$/ | ALLISTUJAT      |           |          |          |
|----------------------|------------------------------------------|--------------|-----------------|-----------|----------|----------|
| Nimi                 | Lokakuun pelipäivä                       |              | Nimi            | Hinta/hlö | Maksettu | Henkilöä |
| Tapahtuman kuvaus    | Pelataan nelinpelejä arvotuilla pareille | 1.           | Berdych Tomas   | 20        | 0        | 1        |
| Pvm                  | 27.10.2018                               | 2.           | Pelaaja Pekka   | 15        | 0        | 2        |
| Aika                 | 18:00 - 20:00                            | _            |                 |           |          |          |
| Hinta/hlö            | 20,00 €                                  | Li           | sää osallistuia |           |          |          |
| Hinta/hlö, alennettu | 15,00 €                                  |              |                 |           |          |          |
| Alennuskoodi         | neluri                                   |              |                 |           |          |          |

Pääset lisäämään osallistujia, kun avaat tapahtuman ja klikkaat Lisää osallistujia -painiketta.

| lipäivä / L  | isää osa                                                                              | listuja                                                                                                    |                                                                                                    |
|--------------|---------------------------------------------------------------------------------------|----------------------------------------------------------------------------------------------------|----------------------------------------------------------------------------------------------------|
| Valitse      | 2                                                                                     |                                                                                                    | •                                                                                                    |
| 20           | €/hlö                                                                                 |                                                                                                    |                                                                                                    |
| Jos tyhjä,   | niin käytet                                                                           | än oletushintaa                                                                                                    |                                                                                                    |
| 0            | €                                                                                     |                                                                                                    |                                                                                                    |
|              |                                                                                       |                                                                                                    |                                                                                                    |
| Jos oletus   | shinta (20 🕯                                                                          | ) ja alennuskoodi oikein, niin hinnaksi päivitetään automaattisesti alennettu hinta                                                     |                                                                                                    |
| 2 hlö        |                                                                                       |                                                                                                    | •                                                                                                    |
|              |                                                                                       |                                                                                                    |                                                                                                    |
|              |                                                                                       |                                                                                                    |                                                                                                    |
| Ilmoita täs  | ssä tarvitta                                                                          | essa erikoisruokavaliot ja jos tarvitset vuokramailaa                                                                                   | 11                                                                                                    |
|              |                                                                                       |                                                                                                    |                                                                                                    |
| <b>T</b> -II |                                                                                       |                                                                                                    |                                                                                                    |
| Tallen       | na                                                                                    |                                                                                                    |                                                                                                    |
|              | lipäivä / L<br>Valitse<br>20<br>Jos tyhjä,<br>0<br>Jos oletus<br>2 hlö<br>Ilmoita tää | lipäivä / Lisää osall<br>Valitse<br>20 €/hlö<br>Jos tyhjä, niin käytetä<br>0 €<br>2 hlö<br>2 hlö<br>Ilmoita tässä tarvittae<br>Tallenna | Iipäivä / Lisää osallistuja   Valitse   20   €/hlö   Jos tyhjä, niin käytetään oletushintaa   0   €   Jos oletushinta (20 €) ja alennuskoodi oikein, niin hinnaksi päivitetään automaattisesti alennettu hinta   2 hlö   Imoita tässä tarvittaessa erikoisruokavaliot ja jos tarvitset vuokramailaa |

Tapahtuman osallistujat voi valita seuran pelaajarekisteristä. Samalla voi lisätä myös osallistujia, jotka eivät ole seuran pelaajarekisterissä, mutta ainakin yhden pelaajan pitää siis löytyä pelaajarekisteristä. Muiden osallistujien nimet kirjoitetaan siihen varattuun kohtaan. Mikäli kaikki osallistujat ovat seuran pelaajarekisterissä, kannattaa ne ilmoittaa erikseen siten, että valitsee jokaisen listalta.

# 7. Tiedotus

### 7.1 VALIKKO: TIEDOTTEET JA UUTISET

| I VALMENNUSRYHMÄT       | TIEDOTTEET JA UUTISET                     |                     |                  |                     |
|-------------------------|-------------------------------------------|---------------------|------------------|---------------------|
| 🛗 TAPAHTUMAT            |                                           |                     |                  | Lähetä uusi tiedote |
| 🛎 PELAAJAT              | οτεικκο                                   | VASTAANOTTAJAT      | LISÄTTY          | LISÄÄJÄ             |
| 📰 Jāsenmaksut           |                                           |                     |                  |                     |
| 🏦 LASKUTUS              | Hyvää uutta vuotta!                       | Vain jäsenet        | 30.01.2018 16:00 | hvstest             |
| 📾 TIEDOTTEET JA UUTISET | Valmennuksia ei järjestetä hiihtolomalla. | Vain valmennettavat | 30.01.2018 16:00 | hvstest             |
| ≡ RAPORTIT              | Jannen a-ryhmä                            | Vain valmennettavat | 31.01.2018 11:33 | hvstest             |
| ASETUKSET               | Näytetään 1-3 / 3                         |                     |                  |                     |
| OHJEET                  |                                           |                     |                  |                     |
| 🖙 KIRJAUDU ULOS         |                                           |                     |                  |                     |
|                         |                                           |                     |                  |                     |

Tästä valikosta voit luoda uusia tiedotteita ja hakea vanhoja tiedotteita.

#### 7.2 LUO UUSI TIEDOTE

| WALMENNUSRYHMÄT         | K Jos haluat lähettää tiedotteen tietyille valmennusryhmille tai pelaajille, niin aloita klikkaamalla täsiä ryhmät tai pelaajat. |
|-------------------------|----------------------------------------------------------------------------------------------------|
| 🛗 TAPAHTUMAT            | VASTAANOTTAJAT *                                                                                                    |
| 🏝 PELAAJAT              | A Dissent                                                                                                    |
| 🕖 JÄSENMAKSUT           | <ul> <li>Nainki pelaajat</li> <li>Vain pelaajat, joilla uutiskirje=kyllä</li> </ul>                                              |
| 🚍 laskutus              | < otsikko *                                                                                                    |
| 🏦 suoritukset           |                                                                                                    |
| 🖼 TIEDOTTEET JA UUTISET | VIESTI *                                                                                                    |
| I RAPORTIT              | + · · · · Paragraph · · B I E Ξ Ξ Ξ Ι Δ ③                                                                                        |
| ASETUKSET               | <                                                                                                    |
| OHJEET                  | <                                                                                                    |
| PÄÄKÄYTTÄJÄKSI          |                                                                                                    |
| 🖙 KIRJAUDU ULOS         |                                                                                                    |
| Henrik Zilliacus        |                                                                                                    |
| Kirjautuneena           | LITTEET Valitse tiedostot Ei valittua tiedostoa (Tiedostotypit: .gif, .jpg, .jpg, .png, .doc, .docx, .xls, .xlsx, .pdf)          |
| TennisClub              |                                                                                                    |
|                         | Normaali     Ei näytetä pelaajien käyttöliittymässä                                                                              |

Tiedotteeseen voi lisätä liitetiedostoja. Tiedote voidaan lähettää sähköpostilla ja laittaa näkyville pelaajien käyttöliittymään.

Tiedotteen voi lähettää kaikille rekisterissä oleville henkilöille, vain jäsenille, valituille henkilöille (valitse vastaanottajat pelaajat-välilehdeltä), valittujen valmennusryhmien pelaajille (valitse vastaanottajat ryhmät-välilehdeltä) tai valitun tapahtumien osallistujille (valitse vastaanottajat tapahtumat-tiedoista).

### 8. Laskutus

#### 8.1 VALIKKO: LASKUT – LASKUT

| ₩ VALMENNUSRYHMÄT <                             | LASK              | UTUS / LASKU                                                                                                    | Т                                  |                           |                         |                                |                 |                   |  |  |  |  |
|-------------------------------------------------|-------------------|----------------------------------------------------------------------------------------------------|------------------------------------|---------------------------|-------------------------|--------------------------------|-----------------|-------------------|--|--|--|--|
| 🛗 TAPAHTUMAT                                    | ETUNIMI           |                                                                                                    | SUKUNIMI JASEM                     | NRO L                     | ASKUNRO ALKAEN          | LASKUNRO PAATTYEN              | LASKUPVM ALKAEN | LASKUPVM PAATTYEN |  |  |  |  |
| 🛔 PELAAJAT 🛛 <                                  |                   |                                                                                                    |                                    |                           |                         |                                | 13.08.2017      | p.k.vvv           |  |  |  |  |
| 🖅 JÄSENMAKSUT <                                 | STATUKS<br>Kaikki | ET                                                                                                    | it 📄 Avoin 📄 Erääntynyt 📄 Erääntyn | t(5vrk) 📄 Osasuoritettu 📄 | Maksettu 📄 Maksamatta 📄 | Vain lähettämättömät 📋 Ei muis | tutettu         |                   |  |  |  |  |
| 🖬 laskutus 🗸 🗸 🗸                                | LASKUTY<br>Norm   | LSKUTYVPIT LASKUN AIHEET HAKUTULOKSIA PER SIVU<br>Norm je Mulstutus je Hviths je Jäsennaksut je Valmennuslaskut je Manuaellaskut je Manuaellaskut je 15 ie 30 o 60 o 120 |                                    |                           |                         |                                |                 |                   |  |  |  |  |
| LASKULT     LASKULUONNOKSET     VALMENNUSLASKUT | Hae<br>» Vie haku | utulokset Exceliin                                                                                                    |                                    |                           |                         |                                |                 |                   |  |  |  |  |
|                                                 | Näytetäär         | 1-6/6                                                                                                    |                                    |                           |                         |                                |                 |                   |  |  |  |  |
|                                                 |                   | 1001                                                                                                    | NIMI<br>Federer Roger              | 2001                      | 20.03.2018              | 20.03.2018                     | 03.04.2018      | 10016             |  |  |  |  |
| o suoritukset                                   |                   | 1002                                                                                                    | Testinen Teppo31                   |                           | 20.06.2018              |                                | 04.07.2018      | 10029             |  |  |  |  |
| O KP RAPORTIT                                   |                   | 1003                                                                                                    | Anderson Kevin                     | 2023                      | 20.06.2018              |                                | 04.07.2018      | 10032             |  |  |  |  |
| T SUORITUKSET <                                 |                   | 1004                                                                                                    | Testinen8x Teppo                   |                           | 20.06.2018              |                                | 04.07.2018      | 10045             |  |  |  |  |
|                                                 |                   | 1005                                                                                                    | Federer Roger                      | 2001                      | 20.06.2018              |                                | 04.07.2018      | 10058             |  |  |  |  |
| IIEDOTTEET JA UUTISET                           |                   | 1006                                                                                                    | Nadal Rafael                       | 2002                      | 20.06.2018              |                                | 04.07.2018      | 10061             |  |  |  |  |
| III RAPORTIT                                    | C TULOS           | TA PDF O TEE HYVITY                                                                                                    | 'SLASKU © SÄHKÖPOSTITA © MUI       | IKKAA                     |                         |                                |                 |                   |  |  |  |  |
| 🏟 ASETUKSET 🛛 <                                 | Jatka             |                                                                                                    |                                    |                           |                         |                                |                 |                   |  |  |  |  |
| 🖹 OHJEET 🛛 <                                    | Muut toim         | innot valituille laskuille lisä                                                                                                    | itään tähän.                       |                           |                         |                                |                 |                   |  |  |  |  |

Tältä välilehdeltä pääset selailemaan tehtyjä laskuja. Voit myös tulostaa laskuja ja lähettää niitä sähköpostitse tai tehdä hyvitys- ja muistutuslaskuja.

HUOM! Kaikki laskut muodostetaan ensin alla luetelluilta valmennuslaskut, jäsenmaksulaskut tai manuaalilaskut-välilehdiltä. Sen jälkeen hyväksytään muodostuneet laskuluonnokset ja lopuksi tulostetaan laskut laskut-välilehdeltä. Myös sähköpostitettavat laskut pitää tulostaa pdf-tiedostoksi, mutta niitä ei tarvitse tulostaa tulostimella.

#### 8.2 VALIKKO: LASKUTUS – LASKULUONNOKSET

Kaikki ao. kohdissa luetellut jäsenmaksu-, valmennus- ja manuaalilaskut muodostuvat ensin laskuluonnoksiksi. Muodostettuasi laskut, siirry laskuluonnokset-välilehdelle hyväksymään laskut. Voit vielä tarkistaa muodostetut laskut ja tarvittaessa poistaa väärät luonnokset. Hyväksyttyäsi luonnokset, laskuja ei voi enää poistaa (niihin voi toki tehdä hyvityslaskun).

| ₩ VALMENNUSRYHMÄT <     | LASKUTUS / VALMENNUSLASKUTUS                                                                                                    |  |  |  |  |  |  |  |  |  |
|-------------------------|----------------------------------------------------------------------------------------------------|--|--|--|--|--|--|--|--|--|
| 🛗 TAPAHTUMAT            |                                                                                                    |  |  |  |  |  |  |  |  |  |
| 🛔 PELAAJAT 🛛 <          | JUNIORIVALMENNUS                                                                                                    |  |  |  |  |  |  |  |  |  |
| 📰 Jäsenmaksut 🛛 <       | » Vainda                                                                                                    |  |  |  |  |  |  |  |  |  |
| 🖬 LASKUTUS 🗸 🗸          | Ohjeet                                                                                                    |  |  |  |  |  |  |  |  |  |
| O LASKUT                | Valmennuslaskutus huomioi laskutusmallista riippuen yhden tai useamman seuraavista tiedoista (jos asetettu pelaajalle/ryhmälle):                                                           |  |  |  |  |  |  |  |  |  |
| O LASKULUONNOKSET       | Imennuslaskutus huomioi laskutusmallista riippuen yhden tai useamman seuraavista tiedoista (jos asetettu pelaajalle/ryhmälle):<br>• Valmennustasolle asetetun valmennustunnin oletushinnan |  |  |  |  |  |  |  |  |  |
| O VALMENNUSLASKUT       | <ul> <li>Pelaajat&gt;Kausihinnat välilehdellä olevat pelaajakohtaiset tiedot</li> <li>Pelaaialle tiettyvn ryhmään asetetun tuntihinnan</li> </ul>                                          |  |  |  |  |  |  |  |  |  |
| O JÄSENMAKSULASKUT      | Tietylle valmennustasolle asetetun kentän- ja pallojen hinnan (vaikuttaa vain jos valmentajan poissaolo)                                                                                   |  |  |  |  |  |  |  |  |  |
| O MANUAALILASKUT        | <ul> <li>Pelaajaile mandoilisesti asetetun laskutukseen=ei tapan<br/>(jos esim. tietyn tiimin pelaajat halutaan laskuttaa manuaalilaskulla)</li> </ul>                                     |  |  |  |  |  |  |  |  |  |
| O LASKUTULOSTEET        |                                                                                                    |  |  |  |  |  |  |  |  |  |
| o suoritukset           | Laskutettavat                                                                                                    |  |  |  |  |  |  |  |  |  |
| O KP RAPORTIT           |                                                                                                    |  |  |  |  |  |  |  |  |  |
| 🏛 suoritukset 🛛 <       | LASKUTETTAVAT *                                                                                                    |  |  |  |  |  |  |  |  |  |
| 🖼 TIEDOTTEET JA UUTISET | Pelaaja:     Volitoo                                                                                                    |  |  |  |  |  |  |  |  |  |
| I RAPORTIT              | Valitse                                                                                                    |  |  |  |  |  |  |  |  |  |
| 🌣 ASETUKSET 🛛 <         | LASKUTUSJAKSO                                                                                                    |  |  |  |  |  |  |  |  |  |
| 🖹 OHJEET 🗸              | 13.00.2010 30.12.2018                                                                                                    |  |  |  |  |  |  |  |  |  |

#### 8.3 VALIKKO: LASKUTUS – VALMENNUSLASKUT

Tältä välilehdeltä voit muodostaa automaattisesti valmennuslaskuja. Valitse joko kaikki ko. kauden/tason pelaajat tai tee laskut yksittäisille pelaajille. Valmennuslaskut muodostetaan seuran asettamien hintojen perusteella. Hinta määritetään erikseen jokaiselle valmennustasolle. Lisäksi pelaajille voi asettaa ryhmäkohtaisia tuntihintoja tai koko kauden hinnan (VALIKKO: PELAAJA – KAUSIHINTA).

Laskutusjaksoksi valitaan se ajanjakso, joka halutaan laskuttaa (esim. puolet koko kaudesta). Jos kausi laskutetaan kahdessa tai useammassa erässä, järjestelmä huomioi ensimmäisen laskutusjakson laskut ja sen jälkeen ryhmiin tulleet muutokset. Jos esim. pelaajalta vähenee yksi tunti viikossa, järjestelmä vähentää hänen maksuaan siitä päivästä alkaen, jona vähennys tuli voimaan.

### 8.4 VALIKKO: LASKUTUS – JÄSENMAKSULASKUT

| VALMENNUSRYHMÄT                                                                                                    | Jäsenet, joilta puuttuu syntymävuosi                                                                                                    |
|----------------------------------------------------------------------------------------------------|----------------------------------------------------------------------------------------------------|
| 🛗 TAPAHTUMAT                                                                                                    | Näille henkilöille ei muodostu jäsenmaksulaskua, koska ilman syntymävuotta ei tiedetä onko henkilö juniori/aikuinen.                                                                                                    |
| 🌢 PELAAJAT                                                                                                    | - N/A (ts. kaikilla jäsenillä on syntymävuosi)                                                                                                    |
| <b>E</b> JÄSENMAKSUT                                                                                                    | Laskutettavat                                                                                                    |
| 🖿 LASKUTUS                                                                                                    | LASKUTETTAVAT *                                                                                                    |
| LASKUT     LASKULUONNOKSET     VALMENNUSLASKUT     JÄSENMAKSULASKUT     MANUAALILASKUT     LASKUTULOSTEET     SUORITUKSET     KP RAPORTIT | <ul> <li>Kaikki jäsenet, jotka täyttävät em. ohjeessa mainitut ehdot</li> <li>Kaikki jäsenet, jotka täyttävät em. ohjeessa mainitut ehdot</li> <li>Kaikki juniorijäsenet, jotka täyttävät em. ohjeessa mainitut ehdot</li> <li>Henkilö:         <ul> <li>Valitse</li> <li>Valitse</li> </ul> </li> </ul> |
| 🏦 suoritukset                                                                                                    | MAKSUERA KUVAUS *                                                                                                    |
| 🖼 TIEDOTTEET JA UUTISET                                                                                                    | Jäsenmaksu 2018                                                                                                    |
| I RAPORTIT                                                                                                    | Lann. Jaachinakau 2010                                                                                                    |
| ASETUKSET                                                                                                    | 14 vrk                                                                                                    |
| 🖹 ohjeet                                                                                                    | 0 = heti                                                                                                    |
| ← PÄÄKÄYTTÄJÄKSI                                                                                                    | Tallenna laskuluonnokseksi                                                                                                    |
| 🖙 KIRJAUDU ULOS                                                                                                    |                                                                                                    |

Tältä välilehdeltä voit muodostaa automaattisesti jäsenmaksulaskut. Jäsenmaksut voi luoda kaikille jäsenille, kaikille aikuisille, kaikille junioreille tai valituille jäsenille.

| I VALMENNUSRYHMÄT          | < | TAPAHTUMAT          |                   |              |                 |     |           |          |               |            |
|----------------------------|---|---------------------|-------------------|--------------|-----------------|-----|-----------|----------|---------------|------------|
| 🗰 TAPAHTUMAT               |   | Tapahtumat ( Velley | ulinikka 1        |              |                 |     |           |          |               |            |
| 🌲 PELAAJAT                 | < | Tapantumat / volley | KIIIIKKO I        |              |                 |     |           |          |               |            |
| 📧 JÄSENMAKSUT              | < | ТАРАНТИМА           |                   | OSALLISTUJAT |                 |     |           |          |               |            |
| 📾 LASKUTUS                 | < | Nimi                | Volley klinikka 1 |              | Nimi            | Hlö | Hinta/hlö | Yhteensä | Käteinen tms. | Laskutettu |
|                            | < | Tapahtuman kuvaus   | Volleyta          | 1.           | Anderson Kevin  | 1   | 20€       | 20€      | -             |            |
|                            |   | Pvm                 | 15.01.2019        |              |                 |     |           |          |               |            |
| IIII TIEDOTTEET JA UUTISET |   | Aika                | 07:00 - 07:30     | Lis          | sää osallistuia |     |           |          |               | Laskuta    |
| III RAPORTIT               |   | Hinta/hlö           | 20,00 €           |              |                 |     |           |          | L             |            |
| ASETUKSET                  | < | Ilmoittautuneita    | 1/12              |              |                 |     |           |          |               |            |
| - OUITT                    |   | Jonotus sallittu    | Ei                |              |                 |     |           |          |               |            |
|                            | • | Vain jäsenille      | Ei                |              |                 |     |           |          |               |            |
| 🖙 KIRJAUDU ULOS            |   | Julkinen            | Kyllä             |              |                 |     |           |          |               |            |
|                            |   | Ilmoittautumisen    | 48 tuntia ennen   |              |                 |     |           |          |               |            |

#### 8.5 LASKUTUS – TAPAHTUMIEN LASKUTUS

Tapahtumien osallistujille voi muodostaa laskuja, menemällä ko. tapahtuman tietoihin. Laskuja voi tehdä vain, jos tapahtumaan on lisätty osallistujia. Pääset tekemään laskuja klikkaamalla osallistujalistan alla olevaa Laskuta-painiketta.

| III VALMENNUSRYHMÄT                                 | Huom. Voit valita monta h      | enkilöä, joille tehdään samanl | lainen manuaalilasku. |             |                    |
|-----------------------------------------------------|--------------------------------|--------------------------------|-----------------------|-------------|--------------------|
| 🛗 TAPAHTUMAT                                        | Nadal Rafael [2002]            |                                |                       |             | × *                |
| PELAAJAT                                            | Henkilö                        | Jäsennro                       | Katuosoite            | Postiosoite | Toiminto           |
| ## JÄSENMAKSUT                                      | Federer Roger                  | 2001                           |                       |             | Poista             |
| 🖬 LASKUTUS                                          | Nadal Rafael                   | 2002                           |                       |             | Poista             |
| O LASKUT<br>O LASKULUONNOKSET<br>O VALMENNUSLASKIIT | Laskurivit                     |                                |                       |             |                    |
| JÄSENMAKSULASKUT                                    | Peruste * (voit jättää osan ri | veistä tyhjiksi)               |                       | Tili        | Hinta * (sis. alv) |
| O MANUAALILASKUT                                    |                                |                                |                       | Valitse     | ▼ €                |
| ) laskutulosteet<br>) suoritukset                   |                                |                                |                       | Valitse     | ₹                  |
| C KP RAPORTIT                                       |                                |                                |                       | Valitas     | • £                |
| t suoritukset                                       |                                |                                |                       | ValitSe     | •                  |
| IIEDOTTEET JA UUTISET                               |                                |                                |                       | Valitse     | ▼ €                |
| I RAPORTIT                                          |                                | et.                            |                       |             |                    |
| ASETUKSET                                           | Laskun muut tied               | οι                             |                       |             |                    |
| ) ohjeet                                            | 14 vrk                         |                                |                       |             |                    |
| € PÄÄKÄYTTÄJÄKSI                                    | LASKUN OTSIKKO                 |                                |                       |             |                    |
| 🗭 KIRJAUDU ULOS                                     |                                |                                |                       |             |                    |

### 8.6 VALIKKO: LASKUTUS – MANUAALILASKUT

Tältä välilehdeltä voit muodostaa manuaalisia laskuja. Valitse ensin ne henkilöt, joille lasku lähetetään ja sen jälkeen lisää laskutettavat tuotteet/palvelut. Samalla kertaa voit tehdä vain samanlaisia laskuja.

#### 8.7 VALIKKO: LASKUTUS – LASKUTULOSTEET

Tältä välilehdeltä pääset selaamaan tulostettuja laskuja.

#### 8.8 VALIKKO: LASKUTUS – SUORITUKSET

| VALMENNUSRYHMÄT       | < | VIITEMAKS       | UAINEISTOT   |         |           |                        |
|-----------------------|---|-----------------|--------------|---------|-----------|------------------------|
| 🛗 TAPAHTUMAT          |   | Viitemaksuainei | stot         |         |           |                        |
| 🛔 PELAAJAT            | < |                 |              |         |           | Tus viitemekausiasiste |
| 🖅 JÄSENMAKSUT         | < | 10.54           | TIEDOCTONIUM | TIEDOCT | 2011/07/0 |                        |
| 🖿 LASKUTUS            | < | Ei tuloksia.    | TIEDOSTONIMI | TIEDOST |           |                        |
| 🟛 suoritukset         | ~ |                 |              |         |           |                        |
| o kohdistetut         |   |                 |              |         |           |                        |
| O KOHDISTAMATTA       |   |                 |              |         |           |                        |
| O SELVITTELY          |   |                 |              |         |           |                        |
| O ENNAKOT             |   |                 |              |         |           |                        |
| O VIRHEMAKSUT         |   |                 |              |         |           |                        |
| O VIITEMAKSUAINEISTOT |   |                 |              |         |           |                        |

Tältä välilehdeltä pääset lisäämään suorituksia pankkien viiteaineistoista. Mene ensin viitemaksuaineistotvälilehdelle ja tuo pankista saatu viitemaksutiedosto. Sen jälkeen siirry kohdistamatta-välilehdelle ja kohdista maksut valituille laskuille. Vääriä maksuja voit siirtää joko selvittelyyn, ennakkoihin tai virhemaksuihin. Voit myöhemmin palata käsittelemään selvittelyssä, ennakoissa tai virhemaksuissa olevia maksuja. Kohdistetut-välilehdeltä pääset selaamaan kohdistettuja maksuja.

8.9 SUORITUSTEN LISÄÄMINEN MANUAALISESTI

| MI                                                   | SUKUNIMI                                                         | JASENNRO                                     | LASKUNRO ALKAEN                        | LASKUNRO PÄÄTTYE                | N LASKUPVM A                | LKAEN LA          | SKUPVM PAATTYEN  |                           |                |
|------------------------------------------------------|------------------------------------------------------------------|----------------------------------------------|----------------------------------------|---------------------------------|-----------------------------|-------------------|------------------|---------------------------|----------------|
|                                                      |                                                                  |                                              | 1002                                   | 1002                            | 29.05.201                   | 8                 | p.k.vvvv         |                           |                |
| KSET                                                 |                                                                  |                                              |                                        |                                 |                             |                   |                  |                           |                |
| kki 📄 Vain tulos                                     | stamattomat 📄 Avoin 📄 Erääntynyt                                 | 📄 Erääntynyt(5vrk) 📋 Osasuoritett            | tu 📋 Maksettu 📄 Maksamatta 📄 V         | /ain lähettämättömät 🏾 🗍 Ei mui | stutettu                    |                   |                  |                           |                |
| TYYPIT                                               | LASKUN AIHEET                                                    |                                              | HAKUTULOKSIA PER SIVU                  |                                 |                             |                   |                  |                           |                |
| m 🗐 Muistutus                                        | a 🕼 Hyvitys 🕼 Jäsenmaksut 🕼 V                                    | /almennuslaskut 🔐 Manuaalilaskut             | ○ 15                                   |                                 |                             |                   |                  |                           |                |
|                                                      |                                                                  |                                              |                                        |                                 |                             |                   |                  |                           |                |
|                                                      |                                                                  |                                              |                                        |                                 |                             |                   |                  |                           |                |
|                                                      |                                                                  |                                              |                                        |                                 |                             |                   |                  |                           |                |
|                                                      | an · · an an                                                     |                                              |                                        |                                 |                             |                   |                  |                           |                |
| akutulokset Excelii                                  | in                                                               |                                              |                                        |                                 |                             |                   |                  |                           |                |
| akutulokset Excelii<br>ään 1-1 / 1                   | in                                                               |                                              |                                        |                                 |                             |                   |                  |                           |                |
| akutulokset Excelii<br>ään 1-1 / 1<br>LASKU          | in NIMI                                                          | JÄSENNRO                                     | LASKUN PVM                             | LÄH.PVM                         | ERÄPVM                      | VIITENRO          | SUMMA            | SAATAVA                   | SALDO          |
| skutulokset Excelii<br>Läin 1-1 / 1<br>LASKU<br>1002 | in NIMI<br>Testinen Teppo31                                      | JÄSENNRO<br>3002                             | LASKUN PVM<br>20.06.2018               | LÄH.PVM<br>06.05.2019           | ERÄPVM<br>04.07.2018        | VIITENRO<br>10029 | SUMMA<br>88.00 € | SAATAVA<br>93.00 €        | SALDC<br>93,00 |
| skutulokset Excelii<br>iän 1-1 / 1<br>LASKU<br>1002  | in<br>NIMI<br>Testimen Teppo31                                   | JÄSENNRO<br>3002                             | LASKUN PVM<br>20.06.2018               | LÄH.PVM<br>06.05.2019           | ERÄPVM<br>04.07.2018        | VIITENRO<br>10029 | SUMMA<br>88.00 € | SAATAVA<br>93.00 €        | SALD<br>93.00  |
| akutulokast Excelii<br>ään 1-1 / 1<br>LASKU<br>1002  | IN NIMI<br>Testinen TeppoS1<br>TEE MAKSUMUSTUTUS © TEE HYVIT     | JÄSENNRO<br>3002<br>Tryslasku © Sähköpostita | LASKIN PVM<br>20.06.2018<br>© MUDIKKAA | LÄH.PVM<br>06.05.2019           | <b>ЕRÄРVМ</b><br>04.07.2018 | VIITENRO<br>10029 | SUMMA<br>88.00 € | <u>SAATAVA</u><br>93.00 € | SALD<br>93.00  |
| akutulokaet Excelii<br>ään 1-1 / 1<br>LASKU<br>1002  | In<br>NaMa<br>Testinen Teppoli<br>TEE MAKSUMUISTUTUS O TEE HYVIT | JÄSENIKRO<br>3002<br>TYSLASKU © SÄHKÖPOSTITA | LASKUN PVM<br>20.06.2018<br>© MUOKKAA  | LÄH.PVM<br>06.05.2019           | ERÄPVM<br>04.07.2018        | VIITENRO<br>10029 | SUMMA<br>88.00 € | SAATAVA<br>93.00 €        | SALI<br>93.01  |

Laskuille voi lisätä suorituksia myös manuaalisesti. Tämä tehdään Laskutus-valikosta Laskut-välilehdeltä. Hae eri hakukriteereillä ne laskut, joille haluat lisätä suorituksia. Valitse kyseiset laskut klikkaamalla vasemmassa reunassa olevaa valintalaatikkoa, valitse alhaalta muokkaa ja klikkaa sen jälkeen Jatkapainiketta.

| LASKUN   | MUOKKAUS / SUORI<br>m ja eräpym muokkaus. Suorituksen ( | TUKSEN LISÄYS | atta kästä viitavvaluuraisaistois | en turnetia ) |         |         |            |            |                 |                 |                             |            |
|----------|---------------------------------------------------------|---------------|-----------------------------------|---------------|---------|---------|------------|------------|-----------------|-----------------|-----------------------------|------------|
| LASKU    | NIMI                                                    | JÄSENNRO      | VIITENRO                          | SUMMA         | SAATAVA | SALDO   | LASKU PVM  | ERĀPĀIVĀ   | SÄHKÖPOSTITETTU | POSTITET TU PVM | UUSI SUORITUS /<br>KIRJ.PVM | ERITTELY   |
| 1002     | Testinen Teppo31                                        | 3002          | 10029                             | 88,00 €       | 93,00 € | 93,00 € | 20.05.2018 | 04.07.2018 | 06.05.2019      | p.k.vvv         | ¢<br>p.k.vwr                | > Erittely |
| Tallenna |                                                         |               |                                   |               |         |         |            |            |                 |                 |                             |            |

Kirjaa Uusi suoritus / Kirj.pvm -kohtaan maksettu summa sekä maksupäivä. Voit merkitä samalla kertaa suorituksia usealla laskulle. Voit myös merkitä vain osan laskusta maksetuksi. Kun olet merkinnyt kaikki suoritukset, klikkaa Tallenna-painiketta.

Huom! Suorituksen lisäys kannattaa tehdä tätä kautta vain jos asiakas on maksanut ilman viitenumeroa tai jos ette käytä viitemaksuaineistojen tuontia.

#### 8.10 VALIKKO: LASKUTUS - KP RAPORTIT

Tältä välilehdeltä pääset selaamaan ja muodostamaan kirjanpidon raportteja.

# 9. TennisClub – Ässä yhteys

TennisClubin ja Tennisliiton kilpailujärjestelmän Ässän välillä on yhteys. Kaikki TennisClubiin lisätyt Tennisliiton jäsenseurojen jäsenet saavat automaattisesti pelaajanumeron ja voivat luoda itselleen käyttäjätilin Ässään. Tietojen siirtyminen edellyttää, että pelaaja on merkitty jäseneksi ja että pelaajan tiedoissa on ainakin etunimi, sukunimi, sukupuoli ja syntymävuosi. Jos pelaajan tiedoissa on vain syntymävuosi, mutta ei syntymäpäivää ja kuukautta, järjestelmä merkitsee pelaajalle automaattisesti syntymäpäiväksi 1.1. ja vuodeksi sen vuoden, joka on merkitty TennisClubiin.

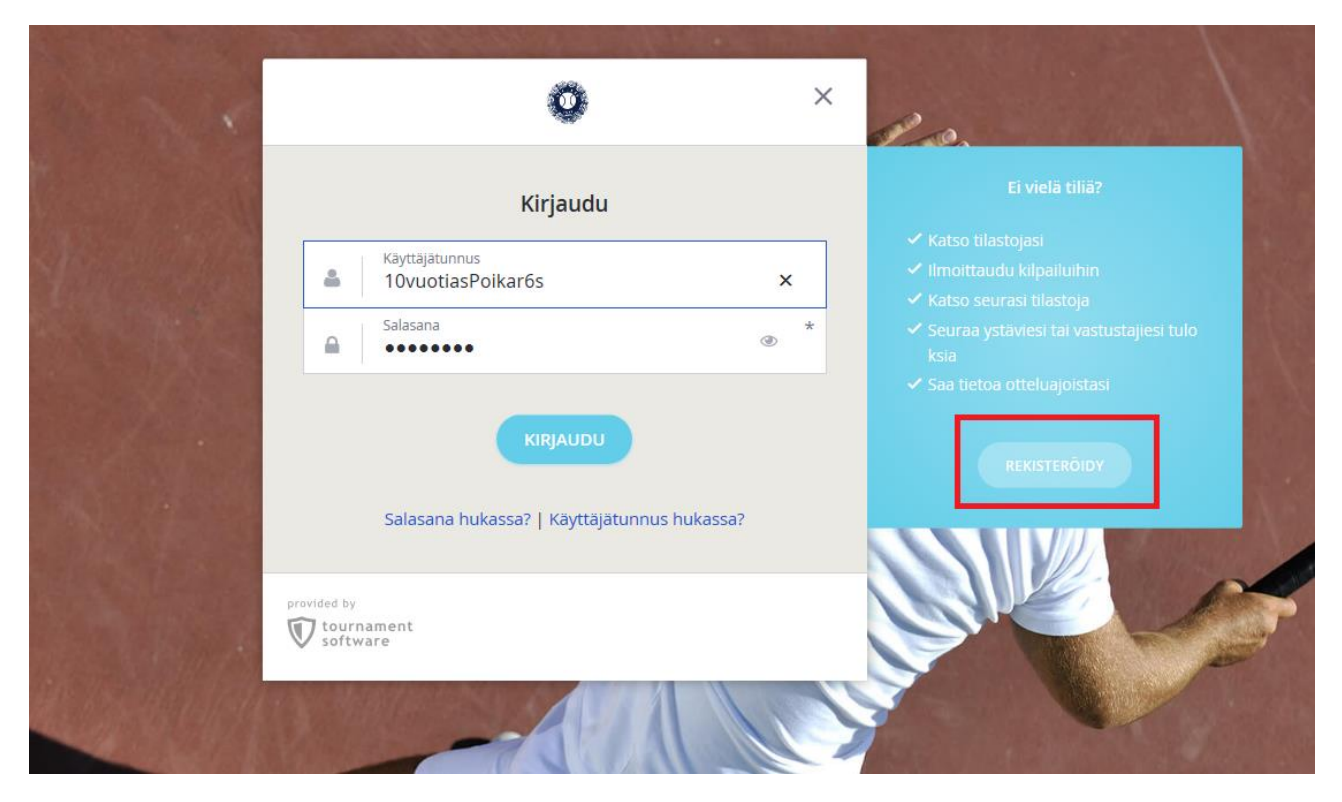

Pelaaja voi luoda itselleen käyttäjätilin Ässään menemällä osoitteeseen <u>www.tennisassa.fi</u> ja klikkaamalla oikeassa yläkulmassa olevaa Kirjaudu-linkkiä, jolloin avautuu yllä oleva sivu. Pelaajan tulee klikata REKISTERÖIDY-painiketta, jonka jälkeen hän hyväksyy käyttöehdot ja luo tilin. Mikäli pelaajan tietoihin ei ole merkitty syntymäpäivää, hänen tulee tiliä luodessaan antaa syntymäpäiväksi 1.1.

# 10. Asiakaspalvelu

Järjestelmän asiakaspalvelua hoitaa Tennisliitto. Toimiston aukioloaikoina (arkisin klo 9-15) voit olla yhteydessä toimistoon puhelimitse (050-374 5763) tai sähköpostitse (toimisto@tennis.fi). Toimistoaikojen ulkopuolella kiireellisissä asioissa voit olla yhteydessä suoraan seurapalvelupäällikköön (henrik.zilliacus@tennis.fi).